# Instrukcja obsługi programu

# Egzamin wewnętrzny OSK 2()15000

### Uwaga! Screeny przedstawione na ilustracjach mogą nieznacznie odbiegać od rzeczywistych

### Wymagania sprzętowe

Windows XP SP3, Vista SP2, Windows 7, Windows 8 Microsoft .NET Framework 3.5 lub Microsoft .NET Framework 4 Procesor 1.8 GHz + 2 GB RAM (zalecane 4 GB) Karta graficzna 256 MB Minimalna rozdzielczość ekranu 1024x768 Napęd DVD-ROM lub port USB 8 GB wolnego miejsca na dysku Dostęp do Internetu Dla instalacji sieciowej stały adres IP komputera głównego

Faktura lub paragon jest dowodem legalnego zakupu i posiadania programu.

### Pomoc techniczna

Grupa IMAGE sp z o.o. **tel. 22 465 25 65, 22 465 85 49** pomoc@grupaimage.pl

### Kontakt

Grupa IMAGE sp. z o.o. 03-450 Warszawa, ul. Ratuszowa 11 tel. 22 811 01 99, fax 22 811 19 93 office@grupaimage.pl www.grupaimage.pl

## Instalacja programu (pierwsza instalacja)

Aby zainstalować program należy:

- 1) włożyć do czytnika nośnik z programem instalacyjnym
- 2) kliknąć dwukrotnie na ikonę oznaczoną Setup\_EWOSKplus.exe.

Następnie należy:

- 1) potwierdzić chęć zainstalowania programu
- 2) zapoznać się i zaakceptować umowę licencyjną

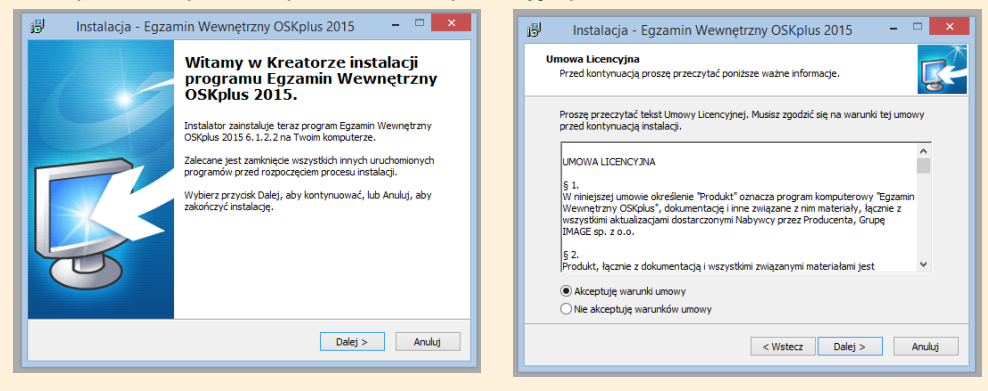

3) wybrać miejsce instalacji (rekomendujemy pozostawienie ustawień domyślnych)
4) wybrać opcje instalacji (co chcecie Państwo zainstalować)

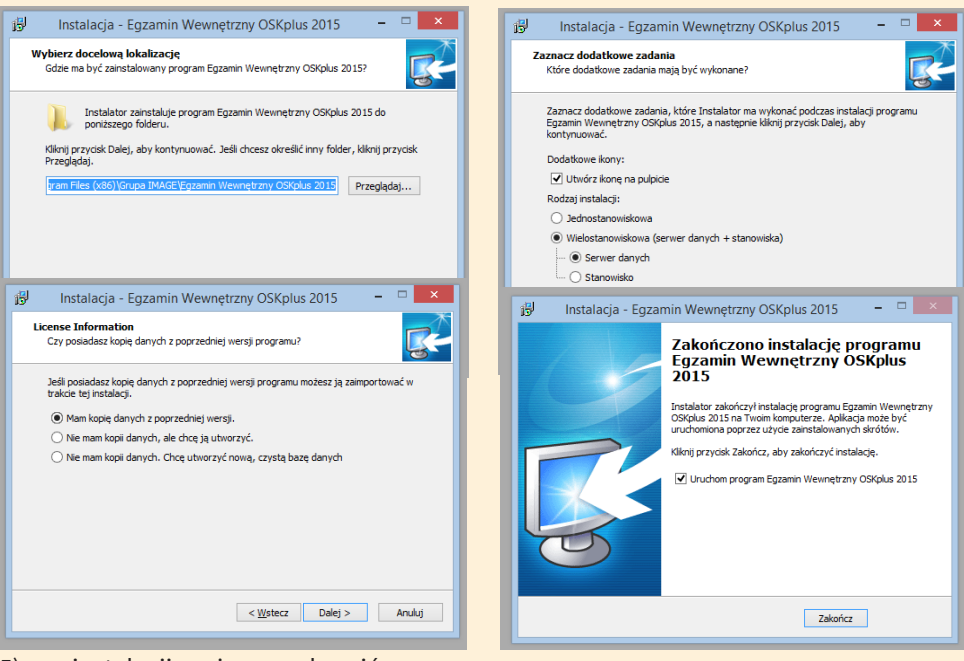

5) po instalacji można uruchomić program

## Instalacja programu (upgrade)

Aby korzystać w nowej wersji programu z danych dotyczących egzaminów i kursantów pochodzących z poprzedniej wersji programu Egzamin Wewnętrzny OSK.

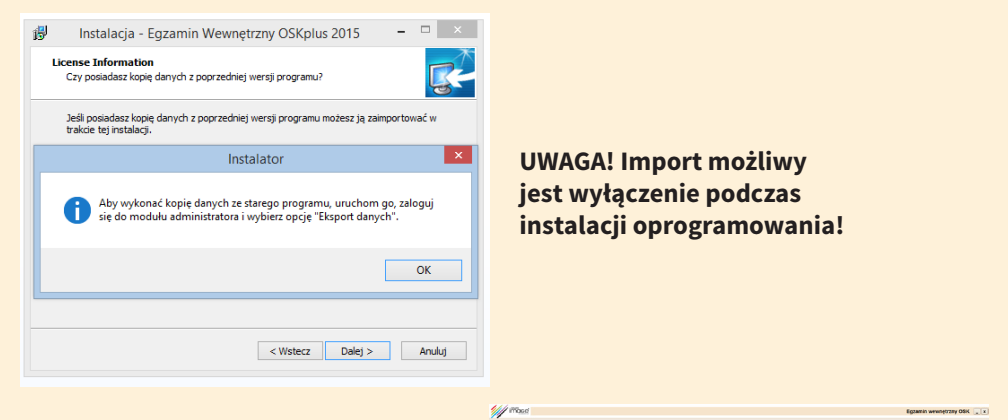

Należy uruchomić program, zalogować się jako Administrator wybrać z menu Administrator – eksport bazy danych, wskazać miejsce zapisu i nazwę pliku z bazą

| knorsovať v riejos s                                                                                                    | Zaloguj się jako Administrator   | relation or radiopace                                                                                                    |  |
|----------------------------------------------------------------------------------------------------|----------------------------------|----------------------------------------------------------------------------------------------------|--|
| Exception registerer is, is bit<br>for draw ED2AMN motive<br>benaktych practient z de<br>benakty z ona til typica 2010<br>scholma, ogzammendea i<br>spraktych. | Pole, hade Administratory<br>*** | <ul> <li>Bucowriches is Orligodell</li> <li>Bucowriches i Gespodell</li> <li>enter dooowang pegadate</li> <li>enter dooowangch is too</li> </ul> |  |
|                                                                                                    | ANA M                            |                                                                                                    |  |

rogramu: 5.11911 (79)

| 92                                                                                                    |                                                 | Zapisywanie jako                                                                                                    |                                                                                                    |         |                         | ×                 | 0                                                                              |                       |
|----------------------------------------------------------------------------------------------------|-------------------------------------------------|----------------------------------------------------------------------------------------------------|----------------------------------------------------------------------------------------------------|---------|-------------------------|-------------------|--------------------------------------------------------------------------------|-----------------------|
| 🛞 🎯 👻 🕆 🏪 ) Ter                                                                                                    | n komputer > Dysk lokalny (C:) >                |                                                                                                    |                                                                                                    | V C P   | rzeszukaj: Dysk lokalny | (C:) ,0           |                                                                                | Egzanni wewnęużny Osk |
| Organizuj 🕶 Nowy fol:                                                                                                    | ter                                             |                                                                                                    |                                                                                                    |         | 10                      | - 0               |                                                                                |                       |
| Conjunction of the second second seco | Varianti Vali Vali Vali Vali Vali Vali Vali Val | Data modyflacgi<br>2014-11-19 1041<br>2013-11-20 1041<br>2013-11-20 1142<br>2013-10-21 1422<br>2013-10-21 1422<br>2013-10-21<br>2013-10-21<br>2013-10- | Typ<br>Folder pikkov<br>Folder pikkov<br>Folder pikkov<br>Folder pikkov<br>Folder pikkov<br>Folder pikkov<br>Folder pikkov | Rozmiar | Zapitz                  | v<br>v<br>tronkij | Strator                                                                        |                       |
|                                                                                                    |                                                 |                                                                                                    | DODAJ E<br>POWRÓT DO MEI                                                                                                   | DYTUJ   | USUNÌ ZIMER<br>Ekspoi   | Ì HASLO           | STATYSTYKA NAUKI VYTIKKI EGZANINÓW<br>Dane ošrodka zzneri masko administratora |                       |

Aby zainstalować nową wersję programu należy:

- 1) włożyć do czytnika nośnik z programem instalacyjnym
- 2) kliknąć dwukrotnie na jego ikonę oznaczoną Setup\_EWOSKplus.exe.

Następnie należy:

- 1) potwierdzić chęć zainstalowania programu
- 2) zapoznać się zaakceptować umowę licencyjną

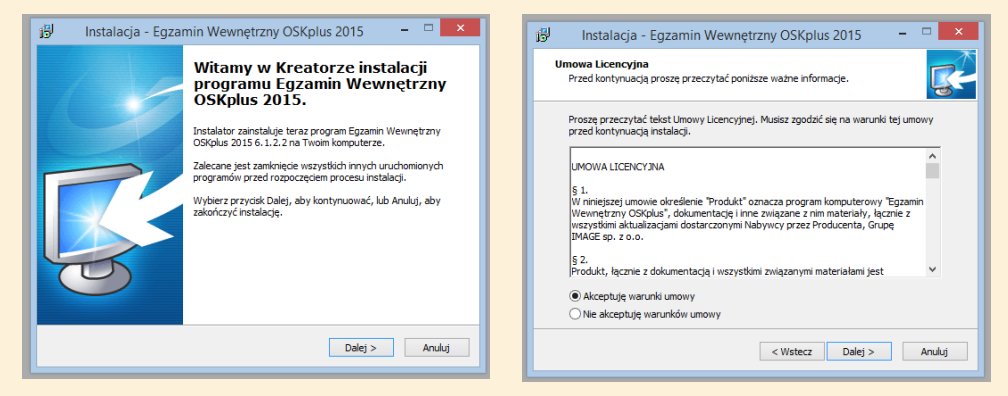

- 3) wybrać miejsce instalacji (rekomendujemy pozostawienie ustawień domyślnych)
- 4) wybrać opcje instalacji (co chcecie Państwo zainstalować)

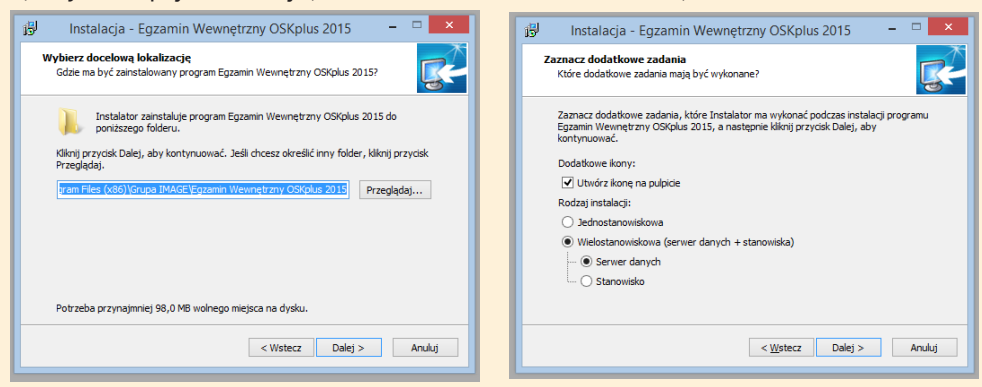

### 5) następnie można zaimportować dane z poprzedniej wersji programu

| Instalacia - Egzamin Wewnetrzny OSK plus 2015 – 🗆 🗙                                 | B Instalacja - Egzamin Wewnętrzny OSKplus                                        | s 2015 X                   |                                                    |                               |
|-------------------------------------------------------------------------------------|----------------------------------------------------------------------------------|----------------------------|----------------------------------------------------|-------------------------------|
|                                                                                     | Podej lokalizacje pliku z danymi.                                                | <b>Re</b>                  |                                                    |                               |
| License Information<br>Czy posiadasz kopię danych z poprzedniej wersji programu?    | Podaj ścieżką do piku z danymi z poprzedniej wersji program<br>Lokalizacja piku: | N:                         |                                                    |                               |
|                                                                                     | 19                                                                               | Przeglądaj                 | ,                                                  |                               |
| Jeśli posiadasz kopię danych z poprzedniej wersji programu możesz ją zaimportować w | 🛞 🎯 👻 🕆 🚢 > Ten kompu                                                            | ster > Dysk lokalny (C:) > | v 0                                                | Przeszukaj: Dysk lokalny (C:) |
| trakcie tej instalacji.                                                             | Organizuj 🕶 Nowy folder                                                          |                            |                                                    | ii • 🔟                        |
| Mam kopie danych z poprzedniej wersji,                                              | Creative Cloud Files                                                             | <ul> <li>Nazwa</li> </ul>  | Data modyfikacji Typ                               | Rozmiar                       |
| <ul> <li>Nie mam kopi danych, ale chcę ją utworzyć.</li> </ul>                      | GG dysk<br>10 Ostatnie miejsca                                                   | 📕 II. piki                 | 2014-11-19 10:41 Folder<br>2013-11-20 09:50 Folder | plików                        |
| Nie mam kopii danych. Chce utworzyć nowa, czysta baze danych                        | Robrane                                                                          | Dell                       | 2013-10-23 14:35 Folder                            | plików                        |
|                                                                                     | Pupe                                                                             | Jintel                     | 2013-10-23 14:33 Folder                            | plików                        |
|                                                                                     | 1 Ten komputer                                                                   | PerfLogs                   | 2013-08-22 17:22 Folder                            | plików                        |
|                                                                                     | Dokumenty                                                                        | Price program (x0b)        | 2014-11-14 14:25 Folder<br>2014-08-04 07-64 Folder | plików                        |
|                                                                                     | 🕌 Muryka                                                                         | Skohot                     | 2014-10-29 10:37 Folder                            | plików                        |
|                                                                                     | 📔 Obrazy                                                                         | i temp                     | 2013-10-23 14:19 Folder                            | plików                        |
|                                                                                     | B Pobrane                                                                        | Uzytkownicy                | 2014-09-02 12:08 Folder                            | plików                        |
|                                                                                     | R Video                                                                          | 3 Windows                  | 2014-11-24 06:37 Folder                            | plików                        |
|                                                                                     | Xperia S                                                                         | bazadanych.tse             | 2014-11-24 08:33 Plik TS                           | i€ 2 KB                       |
|                                                                                     | Dysk lokalny (C)                                                                 |                            |                                                    |                               |
|                                                                                     | Ca Nowy (D.)                                                                     |                            |                                                    |                               |
|                                                                                     |                                                                                  | ~                          |                                                    |                               |
| < Wstecz Dalei > Anului                                                             | Nezwa pliku:                                                                     | bazadanych tse             | ~                                                  | Pliki kopii danych            |
|                                                                                     |                                                                                  |                            |                                                    | Otwórz Anului                 |
|                                                                                     |                                                                                  |                            |                                                    |                               |

## Instalacja programu (wersja sieciowa)

Wersja sieciowa umożliwia instalację pełnej wersji oprogramownaia na jednym stanowisku (głównym) oraz przechowywanie danych i dostęp do danych kursantów (np. ich naukę) ze wszystkich stanowisk.

Instalacja stanowiska administracyjnego opisana jest na stronie 3.

Instalacja stanowiska przebiega standardowo do momentu wyboru opcji instalacji.

1) należy wybrać instalację stanowiska i wskazać numer IP stanowiska administracyjnego

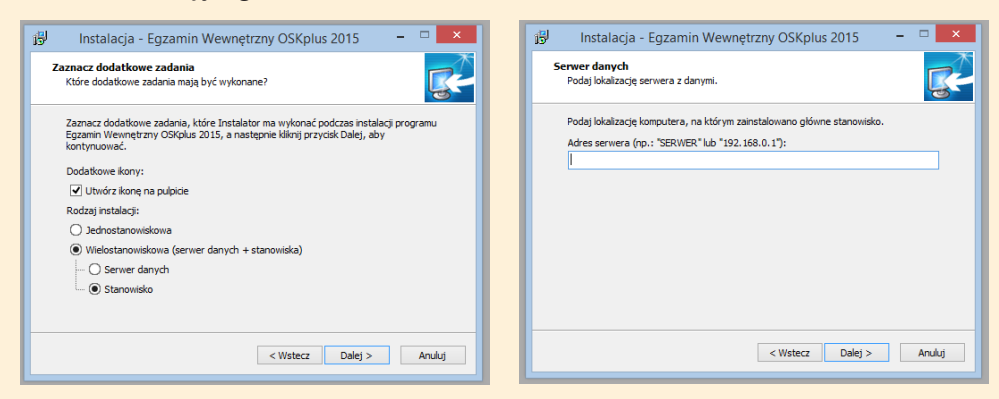

Numer IP stanowiska administracyjnego odnajdą Państwo otwierając opcję Pomoc na stanowisku głównym.

| M IMAGE Egzamin Wewnętrzny OSK                                                                                                    | ot ustavionia - 🖤 🕺                        |
|----------------------------------------------------------------------------------------------------|--------------------------------------------|
| Pomoc                                                                                                    | Conta matimatici aletanilamente 64.82.3004 |
| <image/> <image/> <section-header><section-header><section-header><section-header><section-header><section-header><text><text><text><list-item><list-item><list-item><text></text></list-item></list-item></list-item></text></text></text></section-header></section-header></section-header></section-header></section-header></section-header> |                                            |
| Stotly transiturove         Potrycznik ubytownika (90f)         Zamiolij                                                                                                    |                                            |

Uwaga! Opcja sieciowa będzie działała prawidłowo w sieciach ze statycznymi numerami IP.

## Aktywacja programu

Po instalacji programu należy dokonać jego aktywacji.

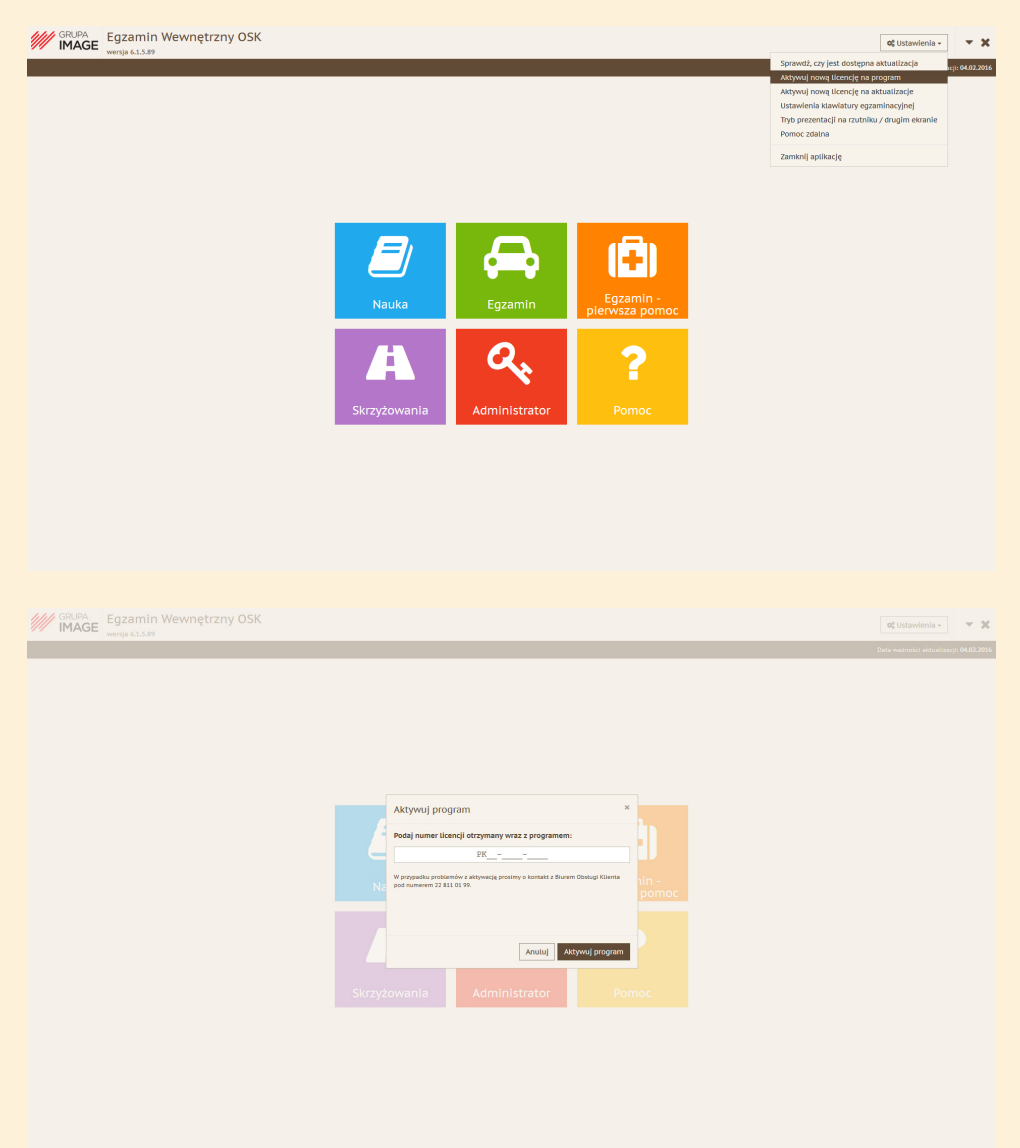

### Stworzenie konta administratora

Po instalacji programu należy założyć konto Administratora. W tym celu należy kliknąć w opcję Administrator i wypełnić krótki formularz.

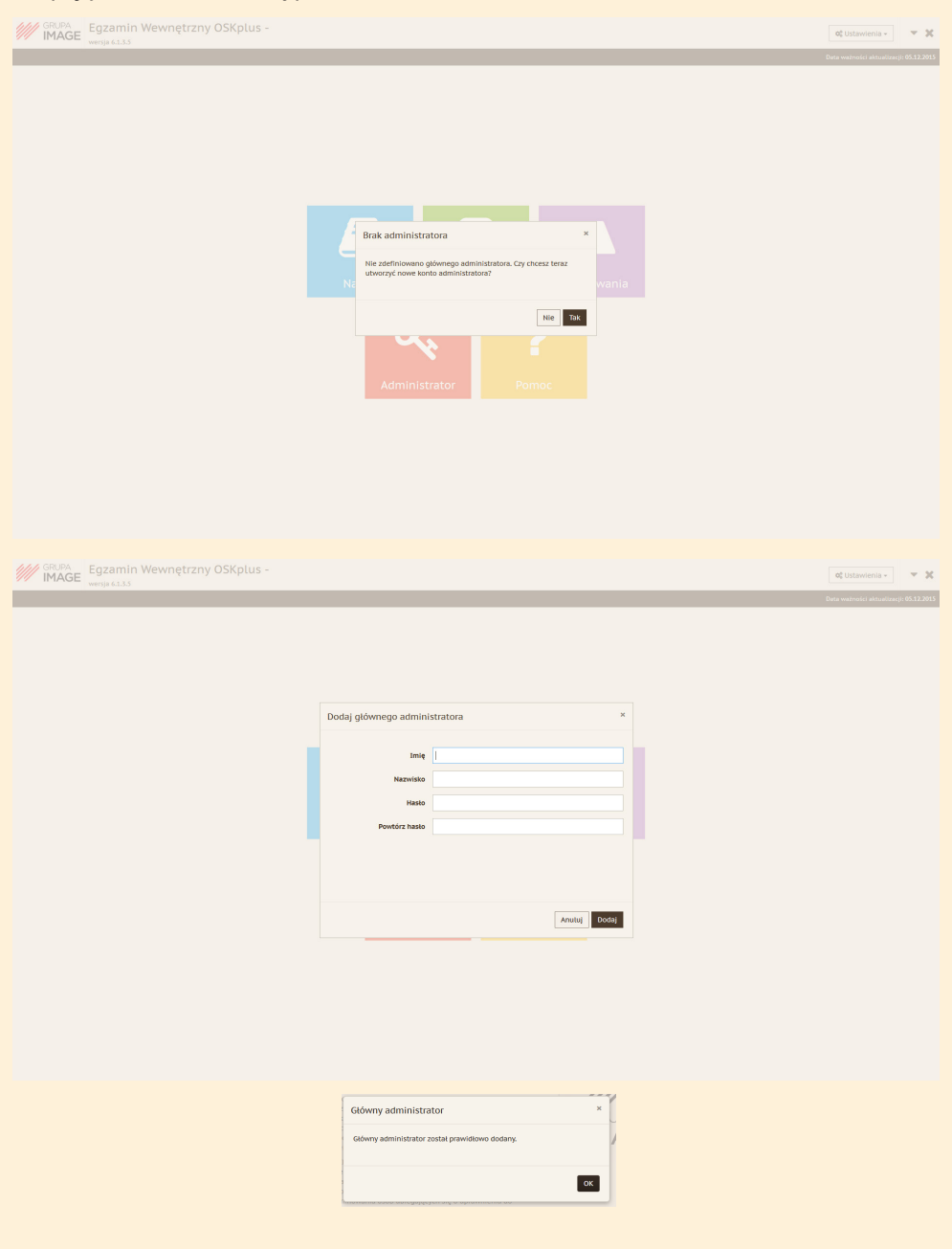

### Dane Ośrodka

Podczas pierwszego zalogowania Administrator zostanie poproszony o uzupełnienie danych Ośrodka.

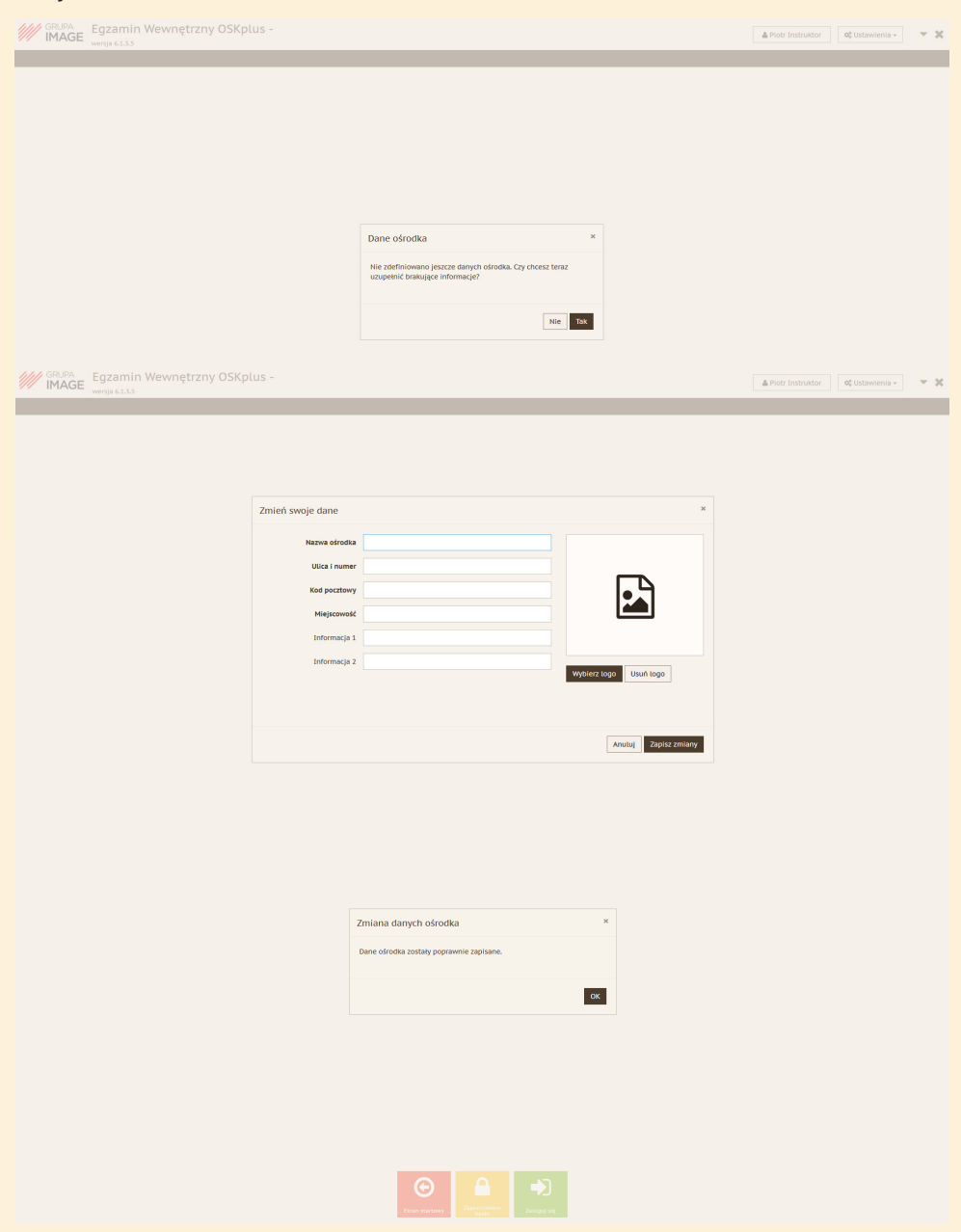

### Start programu

Aby uruchomić program należy w menu Start wybrać Grupa IMAGE – Egzamin wewnętrzny OSK Plus 2015.

W przypadku Windows 8 należy wybrać Windows+Q i wpisać nazwę Egzamin wewnętrzny OSK Plus 2015.

Ekran startowy

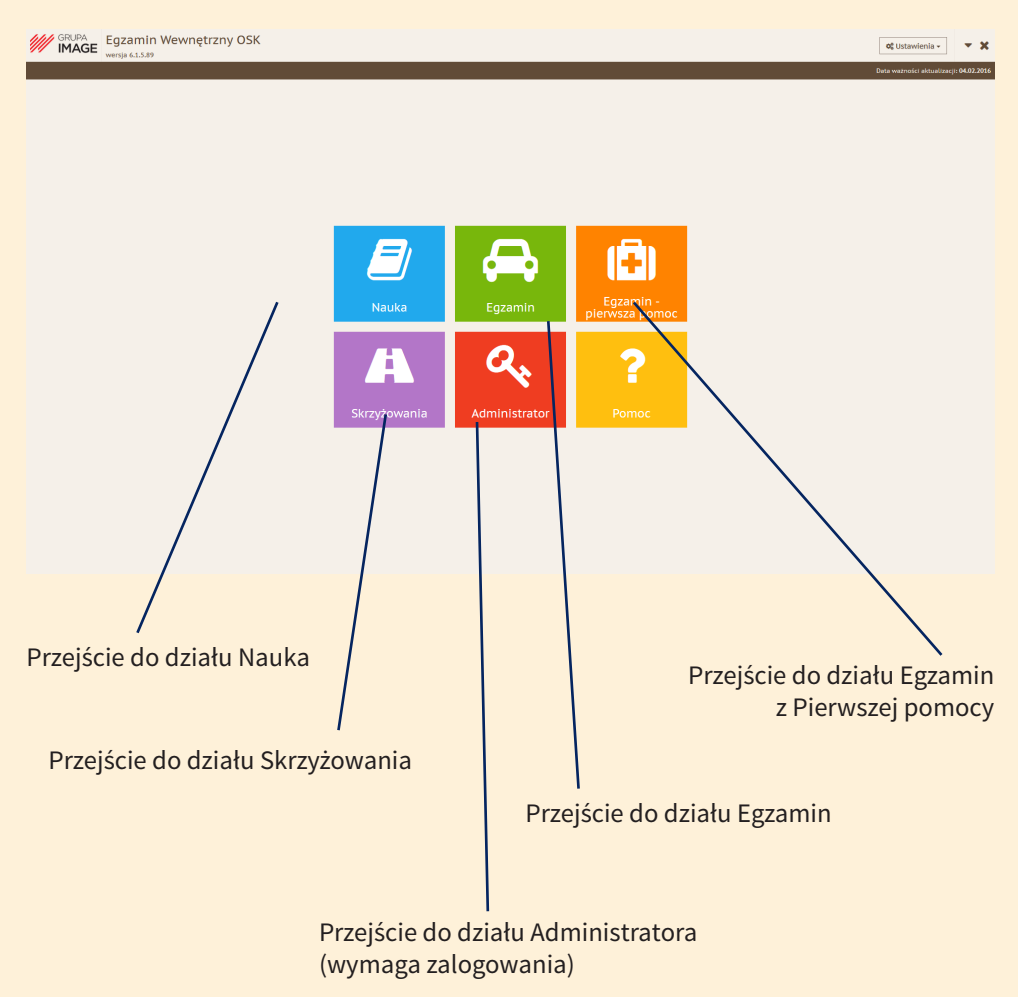

Aby móc korzystać z programu należy dokonać jego aktywacji za pomocą kodu dostarczonego z nośnikiem.

### Główne opcje programu

GRUPA IMAGE Egzamin Wewnętrzny OSK

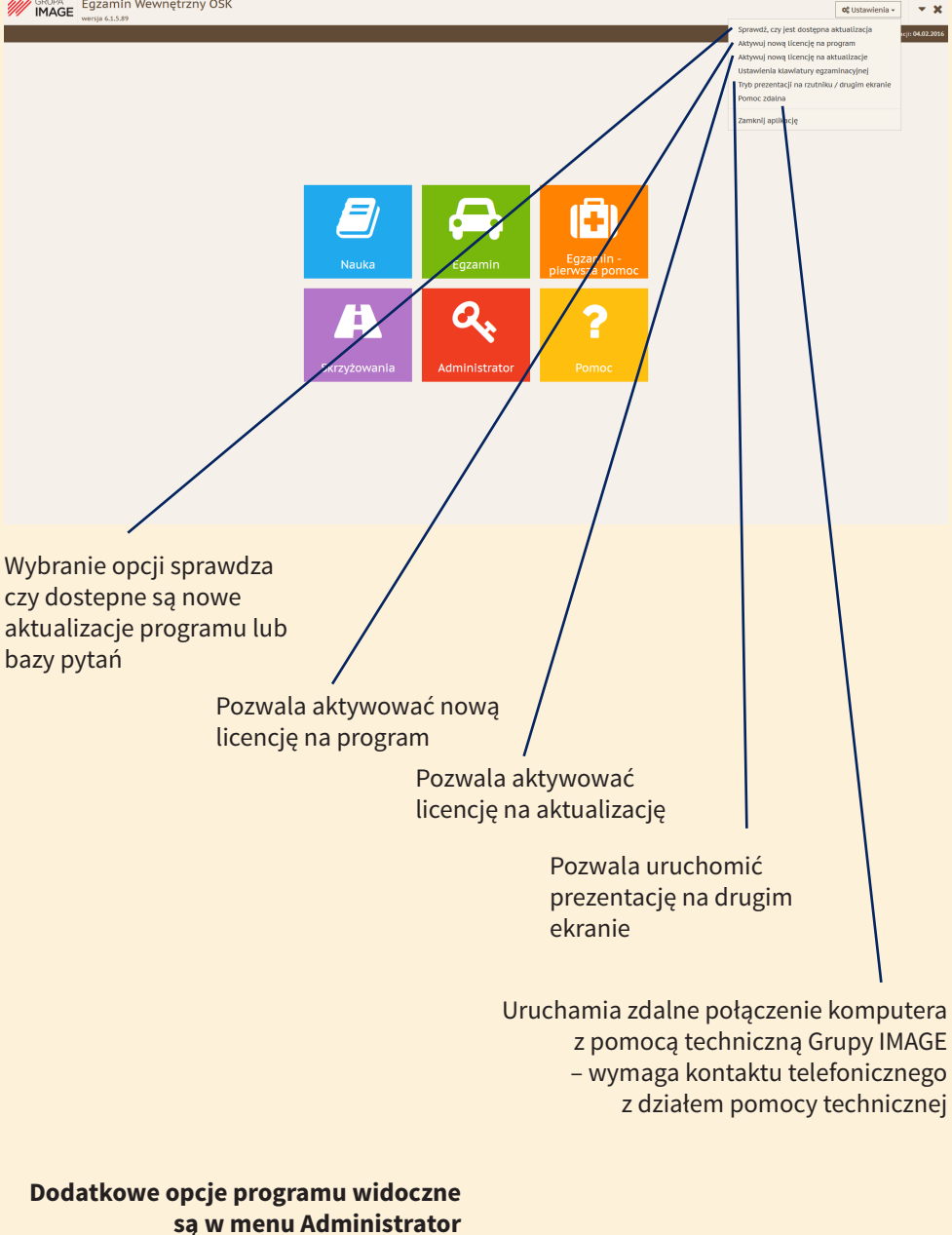

po zalogowaniu

## Panel Administratora (ekran główny)

Ekran widoczny po uruchomieniu programu, wybraniu opcji Admnistrator i zalogowaniu się

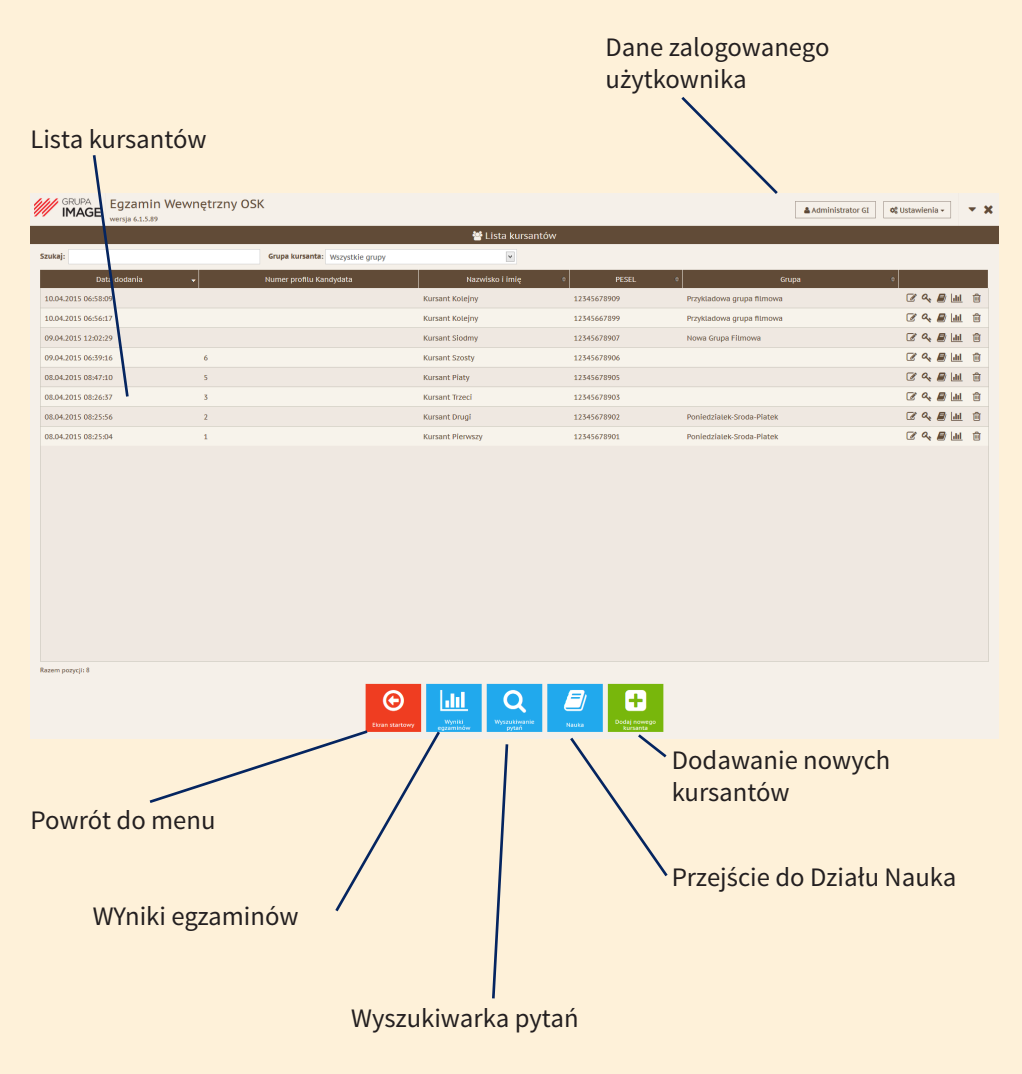

### Panel Administratora (dodawanie kursanta)

Ekran widoczny po uruchomieniu programu, wybraniu opcji Admnistrator, zalogowaniu się i wybraniu opcji Dodaj nowego kursanta

| GRUPA<br>IMAGE Egzamin V<br>wersja 6.1.5.89 |   | OSK                      |                         |                     |                     |       | Administrator GI | o; Ustawienia - |              | - x |
|---------------------------------------------|---|--------------------------|-------------------------|---------------------|---------------------|-------|------------------|-----------------|--------------|-----|
|                                             |   |                          |                         | 😁 Lista kursantów   |                     |       |                  |                 |              |     |
| Szukaj:                                     |   | Grupa kursanta: Wszystki |                         |                     |                     |       |                  |                 |              |     |
| Data dodania                                | - | Numer profilu Kandydata  |                         | Nazwisko i imię 🛛 🕴 | PESEL               | 6 Gru | spa              |                 |              |     |
|                                             |   |                          |                         |                     |                     |       |                  | C 4 6           | ) <u>Lat</u> |     |
|                                             |   |                          |                         |                     |                     |       |                  | C 4 6           | lat.         | Ê   |
|                                             |   |                          |                         |                     |                     |       |                  | C 4             | ) lad        | Ê   |
|                                             |   |                          | Kursant Szos            |                     | 12345678906         |       |                  | C 4 6           | b Late       | 1   |
|                                             |   | 1                        | Dane kursanta           |                     |                     | ×     |                  | C & 6           | 8 Laut       | Ê   |
|                                             |   |                          |                         |                     |                     |       |                  | C 4 6           | lant.        | Ê   |
|                                             |   |                          | PESEL                   | L                   |                     |       |                  | C 4 6           | lan (        | 1   |
|                                             |   |                          | Imię                    |                     |                     |       |                  | C 4 6           | Ø Latt       | Û   |
|                                             |   |                          | Nazwisko                |                     |                     |       |                  |                 |              |     |
|                                             |   |                          | Numer Profilu Kandydata |                     |                     |       |                  |                 |              |     |
|                                             |   |                          | Kategoria               | Dowolna kategoria   |                     |       |                  |                 |              |     |
|                                             |   |                          | Nazwa grupy             |                     |                     |       |                  |                 |              |     |
|                                             |   |                          |                         |                     |                     |       |                  |                 |              |     |
|                                             |   |                          |                         |                     | Anuluj Doda         | 1     |                  |                 |              |     |
|                                             |   |                          |                         |                     |                     |       |                  |                 |              |     |
|                                             |   |                          |                         |                     |                     |       |                  |                 |              |     |
|                                             |   |                          |                         |                     |                     |       |                  |                 |              |     |
|                                             |   |                          |                         |                     |                     |       |                  |                 |              |     |
|                                             |   |                          |                         |                     |                     |       |                  |                 |              |     |
|                                             |   |                          |                         |                     |                     |       |                  |                 |              |     |
|                                             |   |                          |                         |                     | <i>=</i> / <b>A</b> |       |                  |                 |              |     |
|                                             |   |                          |                         |                     |                     |       |                  |                 |              |     |

Uwaga! Kursanci logują się za pomocą numeru PESEL. Podczas pierwszego logowania będą proszeni o ustawienie hasła.

### Pierwsze logowanie kursanta – PESEL jest jednocześnie hasłem

Ustawienie hasła kursanta

| Wince Equation Weweetzny OSkplus -                                             | C Odanimia - | • x | MAGE Egzamin Wewnetrzny OSkplus - |         | Arrentytuned Colorest - |
|--------------------------------------------------------------------------------|--------------|-----|-----------------------------------|---------|-------------------------|
| Zaloguj stej<br>monor or un varan anten se se se se se se se se se se se se se |              |     |                                   | Analian |                         |
| en en en en en en en en en en en en en e                                       |              |     |                                   | © 🔹     |                         |

W przypadku trudności z ustawieniem hasła wystarczy w edycji danych kursanta zmienić hasło.

### Właściwości konta kursanta

# Ekran widoczny po uruchomieniu programu, wybraniu opcji Admnistrator, zalogowaniu się i wybraniu opcji Dodaj nowego kursanta

|     |                       |                         | 😁 Lista kursantów                                                                                                    |             |         |
|-----|-----------------------|-------------------------|----------------------------------------------------------------------------------------------------|-------------|---------|
| aj: | Grupa kursanta: Wszys |                         |                                                                                                    |             |         |
|     |                       |                         |                                                                                                    |             |         |
|     |                       |                         |                                                                                                    |             | C & D   |
|     |                       |                         |                                                                                                    |             | C 4 🖉 🛛 |
|     |                       |                         |                                                                                                    |             | C 4 🖉 🖉 |
|     |                       | Kur                     |                                                                                                    | 12345678906 | C 4 🖉 🛛 |
|     |                       | Dane kursanta           |                                                                                                    | ж           | C & D   |
|     |                       |                         |                                                                                                    |             | C 4 🖉   |
|     |                       |                         | PESEL                                                                                                    |             | C 4 🖉 🛛 |
|     |                       |                         | Imię                                                                                                    |             | C 4 🖉   |
|     |                       | Numer Profilu Kar<br>Ka | dyddaa<br>tegoria<br>a grupy<br>Kategoria A<br>Kategoria A1<br>Kategoria A2<br>Kategoria A2<br>Kategoria A2<br>Kategoria A2<br>Kategoria B<br>Kategoria B<br>Kategoria D<br>Kategoria T | V<br>bdaj   |         |

**Kategoria.** Jeżeli pzoostawiona zostanie opcja Dowolna kategoria to kursant po zalogowaniu będzie proszony o wybór kategorii, na którą pytania chce poznawać lub bedzie musiał wybrać kategorię, na którą egzamin chce przeprowadzić. Po wybraniu odpowiedniej kategorii od razu będzie przechodził do wybranych pytań lub egzaminu.

|              |              | 曫 Lista kursantó                                                         |                        |             |      |
|--------------|--------------|--------------------------------------------------------------------------|------------------------|-------------|------|
|              |              |                                                                          |                        |             |      |
| ta           | 1            | Nazwisko i imię                                                          | 0                      | PESEL       | ¢    |
|              |              |                                                                          |                        |             |      |
|              |              |                                                                          |                        |             |      |
|              |              |                                                                          |                        |             |      |
|              | Kursant Szos |                                                                          |                        | 12345678906 |      |
| Dane kursant | а            |                                                                          |                        |             | ×    |
|              | PESEL        |                                                                          |                        |             |      |
|              | Imię         |                                                                          |                        |             |      |
|              | Nazwisko     |                                                                          |                        |             |      |
| Numer Profil | u Kandydata  |                                                                          |                        |             |      |
|              | Kategoria    | Dowolna kategoria                                                        |                        |             | ~    |
|              | Nazwa grupy  |                                                                          |                        | [           | ~    |
|              |              | Poniedziałek-Sroda-Pi<br>Sobota-Niedziela (Kwi<br>Przykladowa grupa file | atek<br>ecien-<br>nowa | Maj)        | odaj |

**Grupa.** Każdy kursant może zostać przypisany do grupy ułatwiającej filtrowanie, wyświetlanie i porządkowanie kandydatów na kierowców, np. wg. kursów w których uczestniczą.

## Panel Administratora (edycja danych kursanta)

Ekran widoczny po uruchomieniu programu, wybraniu opcji Admnistrator i zalogowaniu się

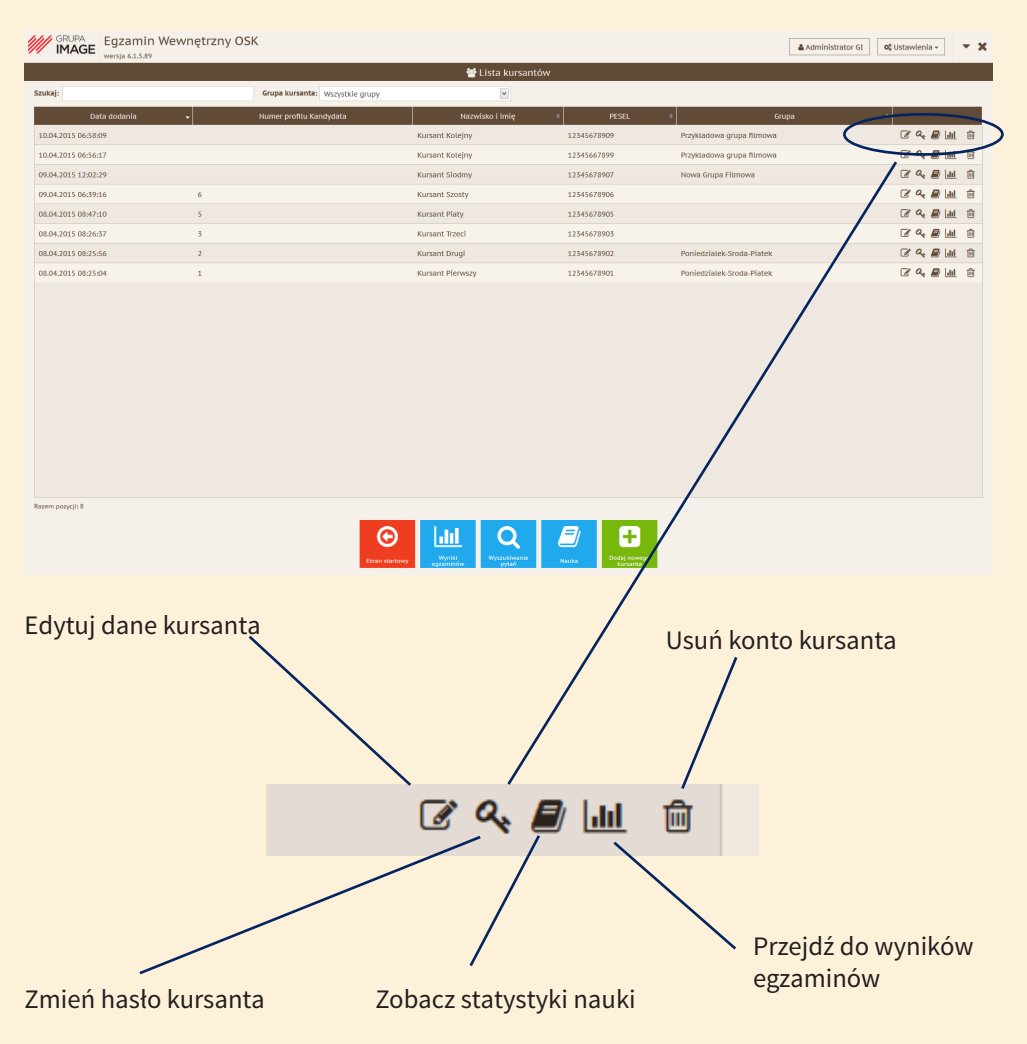

### Edycja danych kursanta

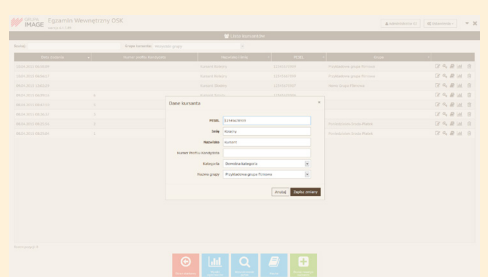

### Zmiana hasła kursanta

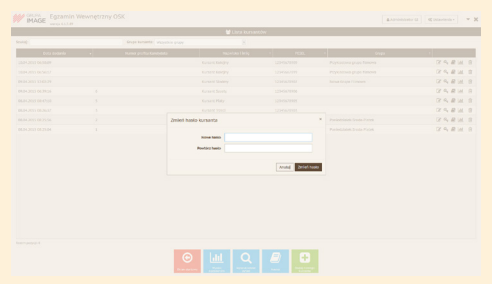

### Statystyka postępów nauki kursanta

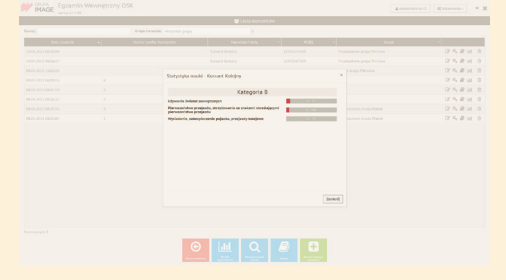

### Wyniki egzaminów kursanta

| IMAG          | MATCH ALLER                                               |                 |                    |                       |       |             | Anteresterior co              | N, COLORISON V |   |
|---------------|-----------------------------------------------------------|-----------------|--------------------|-----------------------|-------|-------------|-------------------------------|----------------|---|
|               |                                                           |                 | 2                  | Litte wyników opzemin | ow    |             |                               |                |   |
| kontaŭ recaso |                                                           | Grape harmentar | waychie gogy       | 8                     |       |             |                               |                |   |
| Katagoria     | Kanant                                                    |                 | Owto tauto         | Casa Swamia           | Salar | Unteprinter | <ul> <li>Initially</li> </ul> | -              |   |
| • •           | Kurtant Kongry<br>121-04-1013 Populations graps Reviews   |                 | 22.04263 0849.99   | 10.04                 | 3306  |             | 1.1                           | 0.9 E 1        | 8 |
| s 🐽           | Carbort Editory<br>123-04/02/19 Populations graps for one |                 | 22.04.20.5 08.0101 | 80.04                 | 8549  |             | 1.1                           | (8 B III 1     | 8 |
|               |                                                           |                 |                    |                       |       |             |                               |                |   |
|               |                                                           |                 | ⊙                  | · 역                   |       |             |                               |                |   |

### Usuwanie konta kursanta

|  |  |                   |        | 07 4, R                          |
|--|--|-------------------|--------|----------------------------------|
|  |  |                   |        | 2 4 R                            |
|  |  |                   |        | $(\mathcal{C} \sim \mathcal{R})$ |
|  |  |                   |        | (2 ~ B                           |
|  |  |                   |        | (2 ~ R                           |
|  |  |                   |        | $U \sim R$                       |
|  |  |                   |        | 12 4 R                           |
|  |  | Usowanie kursanta |        | C2 9, B                          |
|  |  |                   | 10. 54 |                                  |
|  |  |                   |        |                                  |

## Panel Administratora (wyniki egzaminu)

Ekran widoczny po uruchomieniu programu wybraniu opcji Administrator, zalogowaniu się i wybraniu Wyniki egzaminów

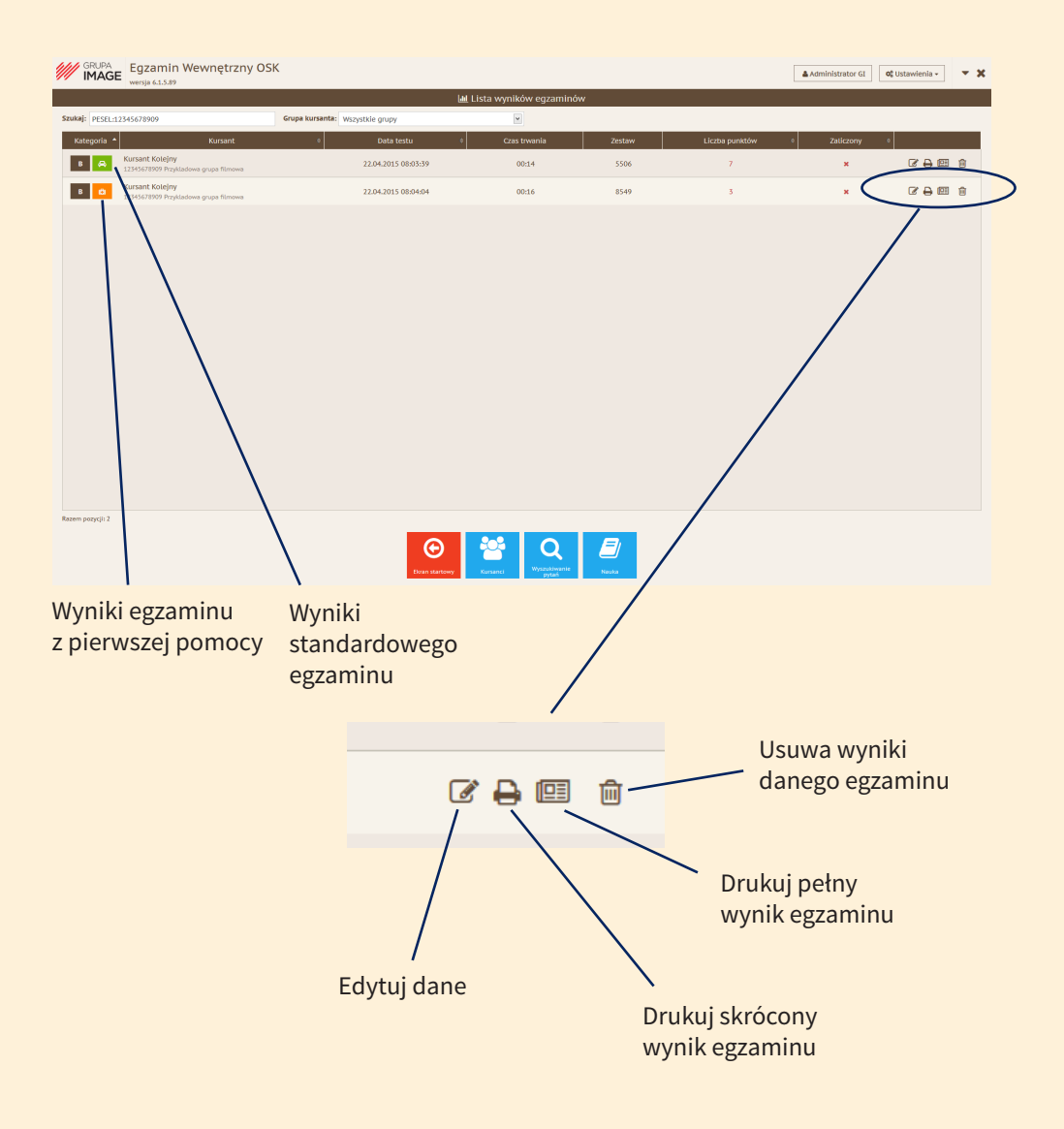

# Raport krótki zawiera jedynie podsumowanie wyników egzaminu

### Raport pełny zawiera podsumowanie wyników egzaminu oraz treść wszystkich pytań

#### Karta egzaminu teoretycznego

Data egzaminu: 24.11.2014

Zakres egzaminu: A

| Imię: | Dru | igi |
|-------|-----|-----|
|       |     | 14  |

1) Ni 2) Li 3) Oi 4) Li

Nazwisko: Kursant Numer PESEL/data urodzenia: 12345678902 Numer profilu kandydata na kierowcę: 2

|                  | Wie                                        | dza podstaw                     | owa                            |                                               |                  | Wiedza specjalistyczna                    |                                       |                                |                                              |  |  |
|------------------|--------------------------------------------|---------------------------------|--------------------------------|-----------------------------------------------|------------------|-------------------------------------------|---------------------------------------|--------------------------------|----------------------------------------------|--|--|
| Numer<br>pytania | Numer<br>pytania<br>w Bazie <sup>-1)</sup> | Liczba<br>punktów <sup>2)</sup> | Odpowiedź<br>P/N <sup>2)</sup> | Liczba<br>zdobytych<br>punktów <sup>(i)</sup> | Numer<br>pytania | Numer<br>pytania<br>w Bazie <sup>10</sup> | Liczba<br>punktów <sup>2)</sup>       | Odpowiedź<br>P/N <sup>30</sup> | Liczba<br>zdobytych<br>punktów <sup>4)</sup> |  |  |
| 1                | 3174                                       | 1                               | Ρ                              | 1                                             | 1                | 3149                                      | 2                                     | N                              | 0                                            |  |  |
| 2                | 66                                         | 2                               | Ρ                              | 2                                             | 2                | 581                                       | 3                                     | N                              | 0                                            |  |  |
| 3                | 2614                                       | 2                               | Ρ                              | 2                                             | 3                | 1085                                      | 2                                     | N                              | 0                                            |  |  |
| 4                | 6                                          | 1                               | Ρ                              | 1                                             | 4                | 3462                                      | 3                                     | N                              | 0                                            |  |  |
| 5                | 1420                                       | 1                               | Ρ                              | 1                                             | 5                | 1144                                      | 3                                     | N                              | 0                                            |  |  |
| 6                | 1744                                       | 1                               | Ρ                              | 1                                             | 6                | 1153                                      | 1                                     | N                              | 0                                            |  |  |
| 7                | 1012                                       | 3                               | Ρ                              | 3                                             | 7                | 1166                                      | 1                                     | N                              | 0                                            |  |  |
| 8                | 1583                                       | 3                               | N                              | 0                                             | 8                | 649                                       | 3                                     | N                              | 0                                            |  |  |
| 9                | 170                                        | 2                               | N                              | 0                                             | 9                | 632                                       | 2                                     | N                              | 0                                            |  |  |
| 10               | 3529                                       | 3                               | N                              | 0                                             | 10               | 3144                                      | 2                                     | N                              | 0                                            |  |  |
| 11               | 1800                                       | 2                               | N                              | 0                                             | 11               | 2880                                      | 3                                     | N                              | 0                                            |  |  |
| 12               | 233                                        | 3                               | N                              | 0                                             | 12               | 2884                                      | 3                                     | N                              | 0                                            |  |  |
| 13               | 1776                                       | 3                               | N                              | 0                                             |                  |                                           |                                       |                                |                                              |  |  |
| 14               | 2634                                       | 3                               | N                              | 0                                             |                  |                                           |                                       |                                |                                              |  |  |
| 15               | 3359                                       | 2                               | N                              | 0                                             | Wiedza j         | odstawo                                   | wa + wied                             | za specja                      | listyczna                                    |  |  |
| 16               | 1755                                       | 3                               | N                              | 0                                             | ticaba           | Maksymalna                                | Liczba                                | Liczba p                       | unktów                                       |  |  |
| 17               | 2700                                       | 3                               | N                              | 0                                             | pytań            | liczba<br>punktów <sup>10</sup>           | punktów<br>do zaliczenia <sup>n</sup> | zdobyty<br>egzamin             | ch przez<br>owanego                          |  |  |
| 18               | 3371                                       | 3                               | N                              | 0                                             | 32               | 74                                        | 68                                    | 1                              | 1                                            |  |  |
| 19               | 399                                        | 2                               | N                              | 0                                             |                  | Liczba błędó                              | v                                     | 2                              | 5                                            |  |  |
| 20               | 3135                                       | 3                               | N                              | 0                                             | w                | ynik egzami                               | nu                                    | NEGAT                          | YWNY                                         |  |  |
|                  |                                            |                                 |                                |                                               |                  |                                           |                                       |                                |                                              |  |  |
|                  |                                            |                                 |                                |                                               |                  |                                           |                                       |                                |                                              |  |  |
|                  |                                            |                                 |                                |                                               |                  |                                           |                                       |                                |                                              |  |  |
|                  |                                            |                                 |                                |                                               |                  |                                           |                                       |                                |                                              |  |  |
|                  | Podpis osoby egzaminowanej                 |                                 |                                |                                               |                  |                                           |                                       |                                |                                              |  |  |
| mer bezwag       | lędny pytania w B                          | azie pytań egzamie              | uacyjnych                      |                                               |                  |                                           |                                       |                                |                                              |  |  |
| I powied± P-     | prawidłowa, N - ni                         | ieprawidkowa                    | and or heatingers              |                                               |                  |                                           |                                       |                                |                                              |  |  |
| the number of    | entro mana nenar                           | renha estaminma                 | ana .                          |                                               | 1                |                                           |                                       |                                |                                              |  |  |

| Karta | egzaminu   | teoretycznego |
|-------|------------|---------------|
|       | Egzamin wy | konany w      |

| Imię: <b>Drug</b><br>Nazwisko: <b>I</b><br>Numer PESEI<br>Numer profili | <b>i<br/>Kursant</b><br>J/data urodzei<br>u kandydata n | nia: <b>12345</b> 4<br>a kierowcę: | 578902<br>2                    |                                              | _ |                  |                                           | Dat                             | a egzaminu:<br>Zakres e        | 24.11.2014<br>gzaminu: A                     |
|-------------------------------------------------------------------------|---------------------------------------------------------|------------------------------------|--------------------------------|----------------------------------------------|---|------------------|-------------------------------------------|---------------------------------|--------------------------------|----------------------------------------------|
|                                                                         | Wie                                                     | dza podstav                        | rowa                           |                                              |   |                  | Wieda                                     | ra specjalist                   | yczna                          |                                              |
| Numer<br>pytania                                                        | Numer<br>pytania<br>w Bazie <sup>-1)</sup>              | Liczba<br>punktów <sup>2)</sup>    | Odpowiedź<br>P/N <sup>3)</sup> | Liczba<br>zdobytych<br>punktów <sup>4)</sup> |   | Numer<br>pytania | Numer<br>pytania<br>w Bazie <sup>1)</sup> | Liczba<br>punktów <sup>2)</sup> | Odpowiedź<br>P/N <sup>35</sup> | Liczba<br>zdobytych<br>punktów <sup>4)</sup> |
| 1                                                                       | 3174                                                    | 1                                  | Р                              | 1                                            |   | 1                | 3149                                      | 2                               | N                              | 0                                            |
| 2                                                                       | 66                                                      | 2                                  | Ρ                              | 2                                            | 1 | 2                | 581                                       | 3                               | N                              | 0                                            |
| 3                                                                       | 2614                                                    | 2                                  | Ρ                              | 2                                            | 1 | 3                | 1085                                      | 2                               | N                              | 0                                            |
| 4                                                                       | 6                                                       | 1                                  | Ρ                              | 1                                            | 1 | 4                | 3462                                      | 3                               | N                              | 0                                            |
| 5                                                                       | 1420                                                    | 1                                  | Ρ                              | 1                                            | 1 | 5                | 1144                                      | 3                               | N                              | 0                                            |
| 6                                                                       | 1744                                                    | 1                                  | Ρ                              | 1                                            | 1 | 6                | 1153                                      | 1                               | N                              | 0                                            |
| 7                                                                       | 1012                                                    | 2                                  | 0                              | 2                                            | 1 | 7                | 1166                                      | 4                               | N                              | 0                                            |

2/9

1/9

#### Szczegółowe zestawienie pytań Egzamin wykonany w

sko: Kursant Drugi

ant Drug

Data egzaminu: 24.11.2014

|                  |                                |                                 | Wiedza podstawowa                                                                             |                                     |                                              |
|------------------|--------------------------------|---------------------------------|-----------------------------------------------------------------------------------------------|-------------------------------------|----------------------------------------------|
| Numer<br>pytania | Numer<br>pytania<br>w Bazie 10 | Liczba<br>punktów <sup>2)</sup> | Pytanie / Odpowiedź                                                                           | Odpowiedź<br>udzielona <sup>n</sup> | Liczba<br>zdobytych<br>punktów <sup>4)</sup> |
| 1 3174 1         |                                | 1                               | Czy w przedstawionej sytuacji wolno Ci przy zawracaniu<br>przejechać przez zakreskowane pole? |                                     |                                              |
|                  |                                |                                 | Tak                                                                                           |                                     | 1                                            |
|                  | the last                       |                                 | Nie                                                                                           | т                                   |                                              |
|                  | 1 3                            |                                 |                                                                                               |                                     |                                              |
| 2                | 66                             | 2                               | Czy z tego pasa ruchu możesz przejechać na wprost przez skrzyżowanie?                         |                                     |                                              |
| -                |                                | 14                              | Tak                                                                                           |                                     | 2                                            |
| 1                | - Beine                        | s.in                            | Nie                                                                                           | т                                   |                                              |
|                  | and the second                 |                                 |                                                                                               |                                     |                                              |
|                  |                                | -                               |                                                                                               |                                     | 9/9                                          |

#### Szczegółowe zestawienie pytań Egzamin wykonany w

Data egzaminu: 24.11.2014

Wiedza specjalistyczna Numer pytania Liczba punktów <sup>2</sup> Odpowiedź udzielona <sup>21</sup> Liczba zdobytych Czy możesz motocyklem jednośladowym przewozić pasażera, który jest w stanie po użyciu środka działającego podobnie do alkoholu? 9 632 2 Tak, jeśli uważasz, że nie zagrozi to bezpieczeństwu jazdy 0 Pytanie bez ilustracji Tak, pod warunkiem, że będziesz jechać z zacho Р Nic 10 3144 2 Ładunek umieszczony w przyczepie ciągniętej przez Р Nie p 0 Nie muri buć zeb Może nieznacznie ograniczać widocz ość drogi 11 2880 3 Jaki jest komórkowy europejski numer ratunkowy 210 0 Pytanie bez ilustracii Р 220 12 2884 3 Co w rat nek liczb 30:2? 30 wdechów i 2 uciśniecia klatki piersie 0 30 uciśnięć klatki piersiowej i 2 wdechy. Р 30 poszkodowanych, których może na raz ura

Numer bezonględny pytania w Bazie pytań ograminacyjnych Liczba puńchów do zodobyca, w przypadku prawalkiowej odpoasiedzi Odpoasiedzi T (na sazymitel) – udzielona przer osobę ograminowaną, P – prawalkowa o lie in: Liczba punktów drzymonych przez osobę ograminowaną

## Panel Administratora (wyszukiwanie pytań)

Ekran widoczny po uruchomieniu programu, wybraniu opcji Administrator, zalogowaniu się i wybraniu Wyszukiwanie pytań

|            |       |                                                                                                    | Szukaj w treści<br>pytania      |     |
|------------|-------|----------------------------------------------------------------------------------------------------|---------------------------------|-----|
|            | SRUPA | Egzamin Wewnętrzny OSK wwnja 61.589 O Wrszdółwonia zadad                                                                                                    | Administrator GI 🔍 Ustawienia • | • x |
| Canadrania |       |                                                                                                    |                                 | -   |
| Szukaj.    |       |                                                                                                    |                                 |     |
| _          | Numer | <ul> <li>Tresc pytania</li> </ul>                                                                                                    |                                 |     |
|            | 3     | czy wiadczne znaki oznaczają koniecznośc zatrzymania się przed przejazolem kolejowym w kazdym przypaaku?                                                                                                    | 4                               | -1  |
|            | 1     | czy właząc pojaza, który zatrzymak się aby usiąpić pierwszenstwa pieszemu, możesz użyć sygnaku użwiękowego?                                                                                                    | 9                               |     |
|            | ,     | czy włoząć ten znac, narzy spouziewać się merowności na drouże?                                                                                                    | 3                               |     |
|            | 7     | cay maage take zhan satarrone norgin pizy undete pominisany apoarente ang az zataanny ang to pixejazata pizz tory thanmajores.<br>Pro uddovino znak informula zla ža zbilžacz sla no orzalista dia naetorb?                                                                                                    | 0                               |     |
|            |       | cay moleculy znie monneje kly ze zanose się do przejsko do przejsko do przejsko.                                                                                                    | ~<br>0                          |     |
|            | 9     | czy o czala minimizją ze mieste poszcze na wojąc kolo ma po ona pozy ni kozym z nechnikow rechai                                                                                                    | 0                               |     |
|            | 10    | cay posiziano znano mitorinają ze noriczy się insuczproczny okonieni orogi i insucijni zmanajni oru jakay.                                                                                                    | <u> </u>                        |     |
|            | 11    | ca y molecný znak odvisegomecy navozoje na molennose nýslegorenia odzionicnia na syn odelnika otogin.                                                                                                    | 0                               |     |
|            | 12    | cay minage cen knike pominimumy być przypownom ke pezimiki może być pismi z pomocie cącytych oposow okaceciali                                                                                                    | 0                               |     |
|            | 13    | er i mene en mene primer por pregeneran de menere por menere por en presente de la presente de la                                                                                                    | 0                               |     |
|            | 14    | cay wie adaministy anazistemie statutemie, se mnose anajastemi y alę na ana jaomania a uroją jednosecianioną a premaestatiemi pracjazawi.                                                                                                    | ~<br>0                          |     |
|            | 15    | czy modelny znak osobszychecy moleczy orogo podporządownine omoszczenie po promy socionej                                                                                                    | 0                               |     |
|            | 16    | ce je ugomnosterne promoste namenne sjin e namenne unovregoje na monestji na monestji na | 0                               |     |
|            | 17    | cay moteca injecinic na tak denakomang akagy pacar ne decjinaje kin yrjące nazadany na udokacci.                                                                                                    | 0                               |     |
|            | 18    | ray mouse mysene na y mogy pamoenouch oboothym z przyczego norjen gezna obytokczania moza kanoma mysen py ki                                                                                                    | 0                               |     |
|            | 19    | cer en energine se energine e e e e e e e e e e e e e e e e e e                                                                                                     | 0                               |     |
|            | 20    | czy widzac ten znak, możesz wiechać na zweżony odcinek drodi. Jeżeli żaden nojazd nie nadjeżdzia z przeciwka?                                                                                                    | 0                               |     |
|            | 21    | Czy możesz nie zastosować się do nakozu skretu w prawo i skrecić w lewo, leśli masz wojny przelazd w obu kierunkach?                                                                                                    | .0                              |     |
|            |       |                                                                                                    |                                 |     |
| Peł        | na    | ista pytań                                                                                                    | /<br>Podgląd pytania            |     |

## Panel Administratora (wyszukiwanie pytań)

Ekran widoczny po uruchomieniu programu wybraniu opcji Administrator, zalogowaniu się i wybraniu Nauka

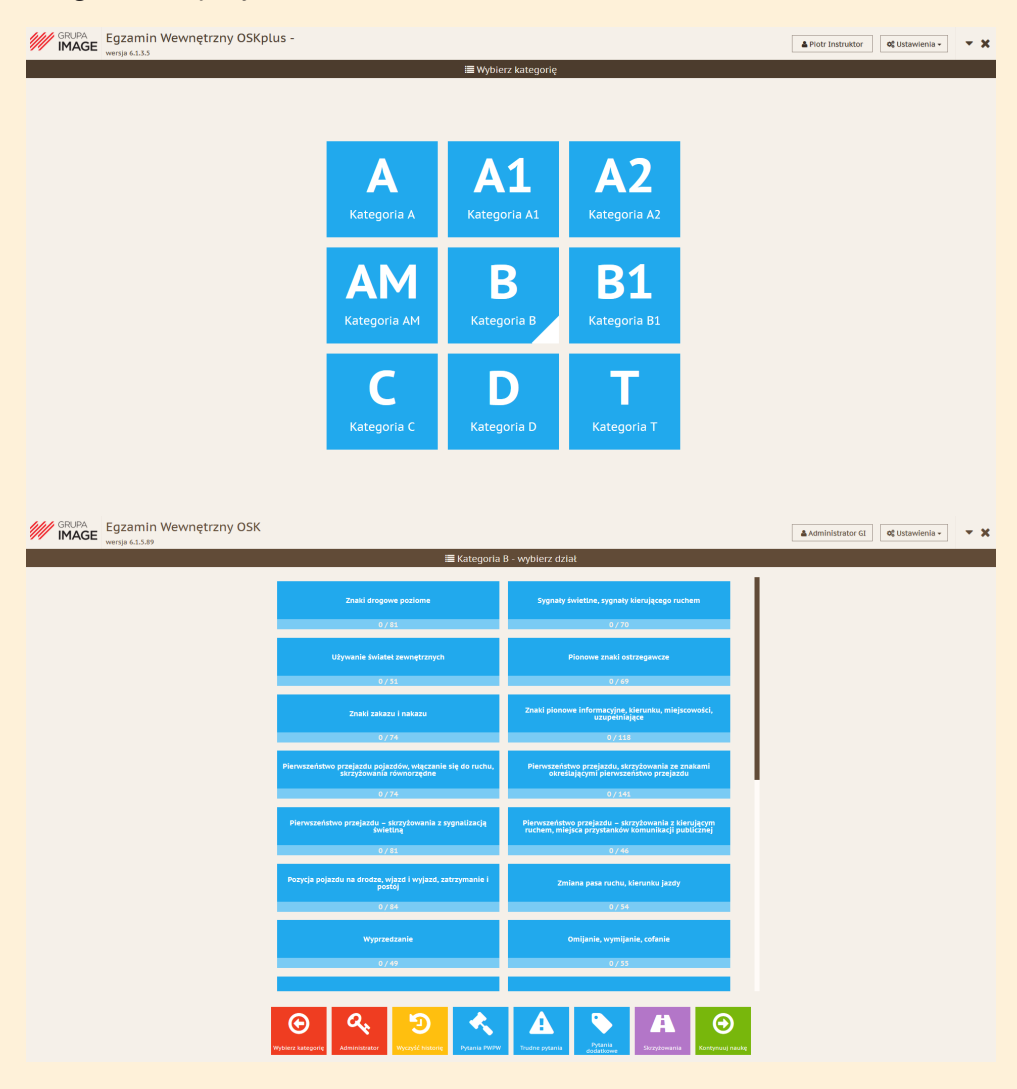

W dziale tym Administrator może zapoznać się z pytaniami i działami podobnie jak widzi to kursant.

Pozwala też na prezentacje pytań kursantom oraz oznaczanie/rysowanie odpowiednich fragmentów ilustracji i filmów.

### Panel Administratora (dodatkowe opcje)

Ekran widoczny po uruchomieniu programu wybraniu opcji Administrator i zalogowaniu się

Zmiana danych Administratora 🔨

Zmiana hasła Administratora

Zmiana danych Ośrodka -

Uruchomienie tej opcji spowoduje konieczność obejrzenia filmów do końca przed udzieleniem odpowiedzi

> Uruchomienie tej opcji spowoduje wyświetlanie numerów pytań w nauce

GRUPA Egzamin Wewnętrzny OSK

| Szukaj:          |                  |   | Grupa kursanta: Wszystkie grupy | ¥                 |             |                           | Zmień hasł<br>Zmień dane uśrodka          |                                             | Γ |
|------------------|------------------|---|---------------------------------|-------------------|-------------|---------------------------|-------------------------------------------|---------------------------------------------|---|
| D                | rata dodania 🛛 👻 |   | Numer profilu Kandydata         | Nazwisko i imię 0 | PESEL 0     | Grup                      | Zablokuj możłwość u<br>przed zakończeniem | udzielania odpowiedzi<br>wyświetlania filmu |   |
| 10.04.2015 06:58 | 3:09             |   |                                 | Kursant Kolejny   | 12345678909 | Przykladowa grupa filmowa | Pokazuj numery pyta                       | ń z bazy w module nauki                     |   |
| 10.04.2015 06:56 | 5:17             |   |                                 | Kursant Kolejny   | 12345667899 | Przykladowa grupa filmowa | Dostęp dla kursantów                      | v bez logowania                             | - |
| 09.04.2015 12:02 | 2:29             |   |                                 | Kursant Slodmy    | 12345678907 | Nowa Grupa Filmowa        | Obsługa klawiatury e                      | kranowej                                    |   |
| 09.04.2015 06:39 | 9:16             | 6 |                                 | Kursant Szosty    | 12345678906 |                           | rupy kursantów                            |                                             |   |
| 08.04.2015 08:47 | 7:10             | 5 |                                 | Kursant Piaty     | 12345678905 |                           |                                           | I 🔍 🖉 🔝                                     | ť |
| 08.04.2015 08:26 | 5:37             | 3 |                                 | Kursant Trzeci    | 12345678903 |                           |                                           | C 🔍 🛢 💷                                     | t |
| 08.04.2015 08:25 | 5:56             | 2 |                                 | Kursant Drugi     | 12345678902 | Poniedziało-Sroda-Platek  |                                           | I 🔍 🖉 💷                                     | ť |
| 08.04.2015 08:25 | 5:04             | 1 |                                 | Kursant Pierwszy  | 1234567899  | Poniegriatek-Sroda-Piatek |                                           | I 🔍 🖉 💷                                     | Ē |
|                  |                  |   |                                 |                   |             |                           |                                           |                                             |   |

Uruchomienie tej opcji umożliwi korzystanie z programu kursantom bez konieczności logowania (tworzenia konta)

# Constantial and a second second secon

Uruchomienie tej opcji spowoduje automatyczne uruchomienie odtwarzania filmów w dziale nauka Uruchomienie tej opcji spowoduje wyświetlanie klawiatury ekranowej umożliwiającej wprowadzanie danych na ekranach dotykowych Kliknięcie otworzy okno umożliwiające tworzenie grup kursantów

## Tryb prezentacji / drugi ekran

Opcja umożliwiająca prezentację pytań kursantom np. na rzutniku lub dodatkowym monitorze.

Dla skorzystania z tej opcji niezbędna jest prawidłowa konfiguracja rzutnika lub drugiego monitora w systemie Windows.

Należy zalogować się jako Administrator

Wybierz opcje Tryb prezentacji / Obsługi drugiego ekranu

| MAGE Egzamin Wewnetrzny OSKplus - | Citarent- * X | MAGE Egzamin W      | Vewnętrzny OSK                             |                   |             |                             | Annonser G                                                          | - , |
|-----------------------------------|---------------|---------------------|--------------------------------------------|-------------------|-------------|-----------------------------|---------------------------------------------------------------------|-----|
|                                   |               |                     |                                            | 🖬 Lisza kurnani   | dw.         |                             | Sprawell, cay (not doutagen a structure) a                          |     |
|                                   |               | Seulag              | Grupe kursantari Visibisbile               | rw 8              |             |                             | Antipues nove boance ne program<br>Antipues nove boancie ne program |     |
|                                   |               | Outo Extensio       | <ul> <li>Nama profile Kandvésta</li> </ul> | Nacetano I larleg | 100.        |                             | totevieria keviatury epominecinel                                   |     |
|                                   |               | 55.04.2033 06.58.04 |                                            | fursers tanjiry   | 123-0670108 | Poytationa prate famo       | Vyo prozestanji na roviniru / drugim elesnis<br>Pomoć hiloma        |     |
|                                   |               | 1004,003 065657     |                                            | RUTHING MANUPA    | 1294062777  | Poycocowa pripa filme       | Jentel athair                                                       |     |
|                                   |               | 040430313336239     |                                            | Kurtund Godeny    | 12040670467 | Renae Grupe Filmown         | U 4 8                                                               |     |
|                                   |               | 0101303 003106      | 4                                          | Karnerit Scorty   | 12340678906 |                             | 248                                                                 |     |
|                                   |               | 0634-2015 0847/107  |                                            | Kursani Platy     | 129-067898  |                             | (2 4 B                                                              |     |
|                                   |               | 06.04.3035 08.3637  |                                            | Runant 104d       | 121404/0101 |                             | 12 ° 8                                                              |     |
|                                   |               | 06.04.2015 08.25.56 |                                            | Kursent Enugi     | 12345678182 | Paratelande South Para      | (2 % B                                                              | 8.8 |
| Zaloguj się jako administrator    |               | 06.04.3033 08.23.04 | 1                                          | Kurseni Plennuny  | 12040670901 | Particulately, South Pinter | 3 ° 8                                                               | M B |
| ал<br>в пор                       |               |                     |                                            |                   |             |                             |                                                                     |     |
|                                   |               | Taxon pagapit 4     |                                            |                   |             |                             |                                                                     |     |

Na drugim ekranie wyświetli się logo Grupy IMAGE.

Drugi ekran prezentuje pytania z dowolnego działu, w tym Skrzyżowania, Pytania 2013 oraz Trudne pytania.

Należy wejść do działu Nauka

| WEIGHT WEIGHT LAST |   |                                 |                 |              |                             |                  |
|--------------------|---|---------------------------------|-----------------|--------------|-----------------------------|------------------|
|                    |   |                                 | 🖬 Unta karsant  | 5×           |                             |                  |
| *                  |   | Graps karsentar, mozychie grapy | 8               |              |                             |                  |
| Over coconia       | • | Humer profile Kendyorda         | Nexteeling      | + PDR        | • Enge                      |                  |
| 04,3033 06:56:09   |   |                                 | Karsent Rolegyy | 111406/1909  | Propladova grupa Birrowa    | 12 4 R M         |
| 04,3035 6454657    |   |                                 | Kasant Kelidira | 115+5+67199  | Prohladova grupa filmova    | 12 4 <b>R</b> 14 |
| 14.3033 334529     |   |                                 | Karsani, Biximy | 123+5471907  | Here Grupa Planovia         | 12 A # M         |
| N.3011 063903      |   |                                 | Katori Story    | 11545673308  |                             | 12 % # W         |
| 0.000 6840 50      |   |                                 | Karsoni Plety   | 12145429905  |                             | (2 4 B M         |
| 4.303 08.3637      |   |                                 | Katwood TONG    | 111406/1903  |                             | 12 % <b>R</b> 14 |
| 04,3015 08,25.54   |   |                                 | Kursent Enopi   | \$1545629962 | Ponlettriales-Scods Platek  | 18 4 R M         |
| DALANUS CRIZINGA   |   |                                 | Kanand Plannary | 12141479905  | Perindulation Studie Plates | C2 4, 8 M        |
|                    |   |                                 |                 | _            |                             |                  |
| geografi A         |   | Constant<br>Constant            |                 |              |                             |                  |

oraz wybrać interesujący dział

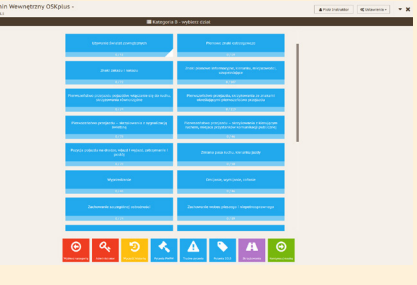

na ekranie pojawi się pierwsze pytanie z działu.

### Tryb rysowania

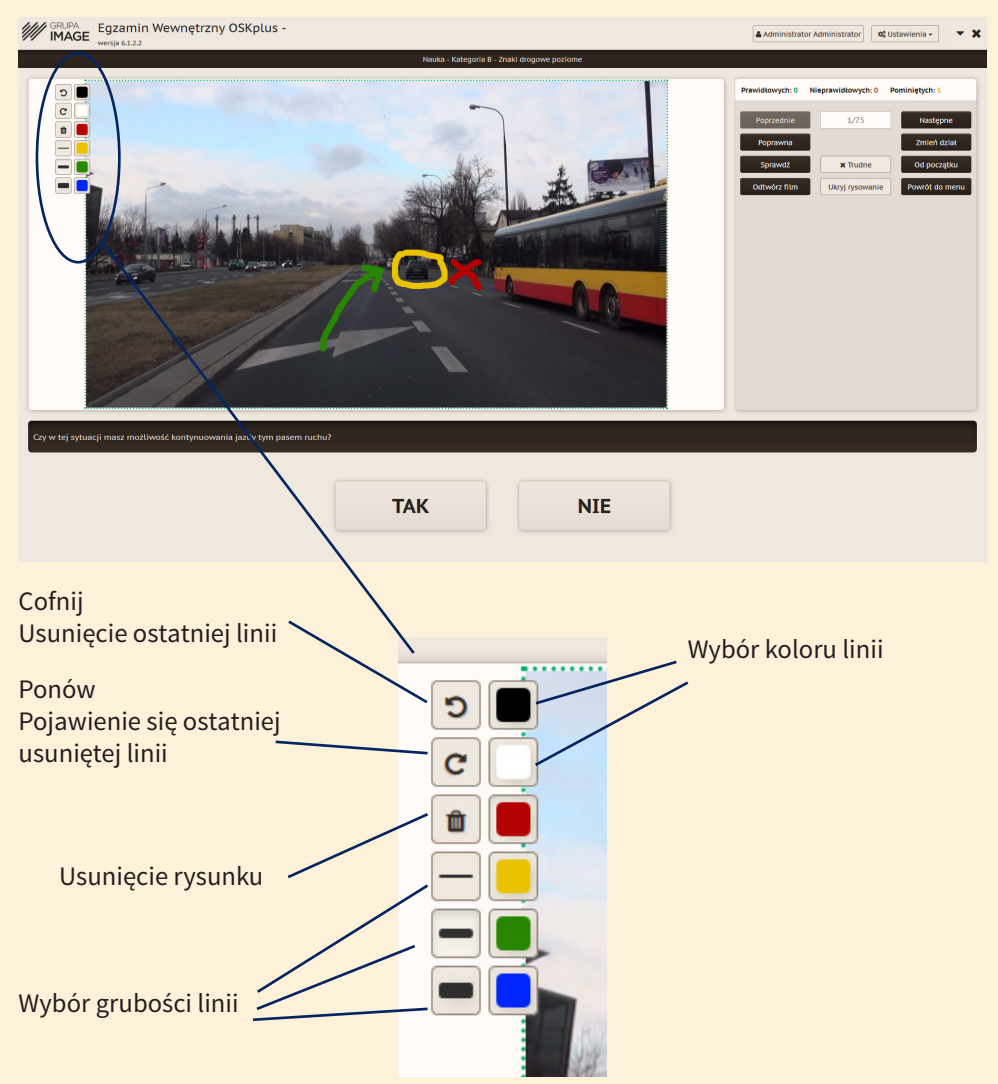

Wszystkie naniesione elementy zostaną usunięte po przejściu do następnego ekranu.

# Konto kursanta

### Instrukcja obsługi

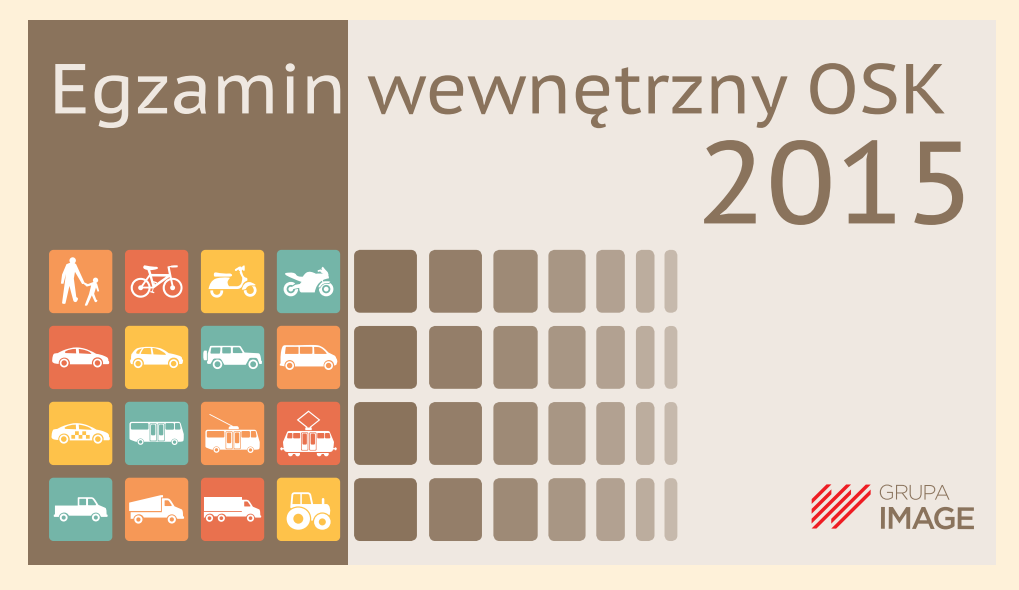

Uwaga! W zależności od systemu pracy w Ośrodku Szkolenia Kierowców program może pracować w trybie logowania lub bez logowania.

## Pierwsze logowanie (system z logowaniem)

Po wyborze działu, do którego chcą się Państwo zalogować pojawi się okno logowania.

| GRUPA<br>IMAGE Egzamin Wewnętrzny OSKplus -<br>wersja 6.1.3.3                                      |                                                                                                    | C Ustawienia - 🗶 🗙                 |
|----------------------------------------------------------------------------------------------------|----------------------------------------------------------------------------------------------------|------------------------------------|
|                                                                                                    | EXELUTION OF THE SECTION OF THE SECTION OF THE SE |                                    |
| Należy podać w nim numer PE<br>W kolejnym oknie należy poda<br>M DAGE Egzamin Wewnętrzny OSkplus - | SEL oraz powtórzyć go w oknie hasło.<br>ć dwukrotnie nowe hasło do systemu.                                                                                                    | ▲Perrency/torset 001sterretria ▼ X |
|                                                                                                    |                                                                                                    |                                    |
| 2                                                                                                  | mień hasio                                                                                                    |                                    |
| Po zatwierdzeniu zostaną Pańs                                                                      | stwo zalogowani                                                                                                    |                                    |

## Logowanie do systemu (system z logowaniem)

Należy kliknąć w nazwę działu – Nauka lub Egzamin i podać PESEL oraz hasło.

| Egzamin Wewnętrzny OSKplus -<br>mijs 61.3.3                                                            | <b>0</b> <sup>e</sup> Ustawienia ≁ | - x |
|----------------------------------------------------------------------------------------------------|------------------------------------|-----|
| Zaloguj się<br>/etil logijers się po raz pierwszy, jako hasio podaj avój numer PESEL<br>PESEL<br>Hasio |                                    |     |
|                                                                                                    |                                    |     |

Uwaga! W przypadku zapomnienia hasła należy zwrócić się do administratora OSK z prośbą o zmianę z poziomu Panelu Administratora i powtórzyć procedurę pierwszego logowania.

## Wybór kategorii

Po zalogowaniu należy wybrać kategorię, której Naukę lub Egzamin chcą Państwo rozpocząć

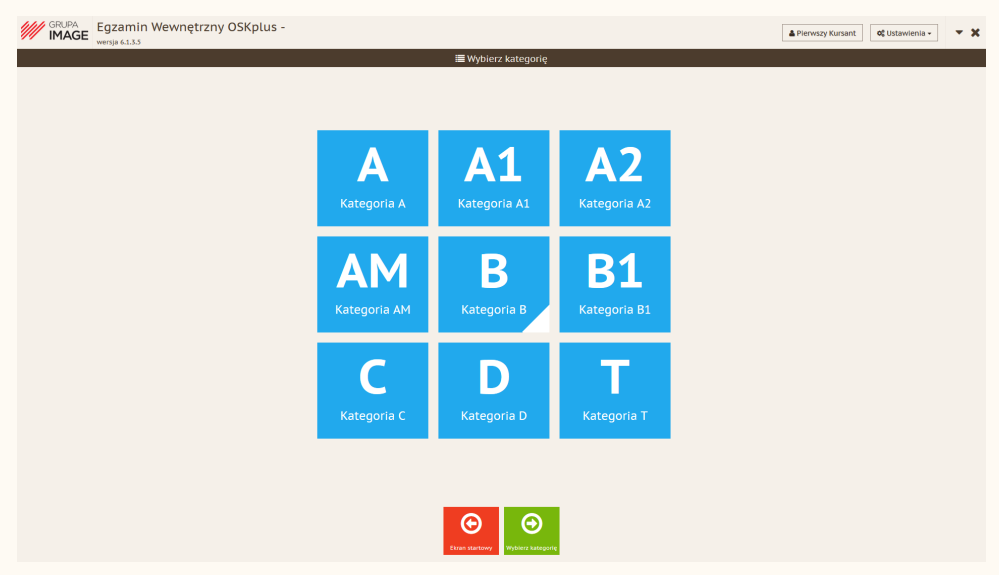

Uwaga! Jeżeli pracują Państwo w tybie z logowaniem – Administrator Ośrodka może przypisać Państwu określoną kategorię wówczas okno nie pojawi się.

## Ekran główny nauki

Należy kliknąć w nazwę działu – Nauka lub Egzamin i podać PESEL oraz hasło.

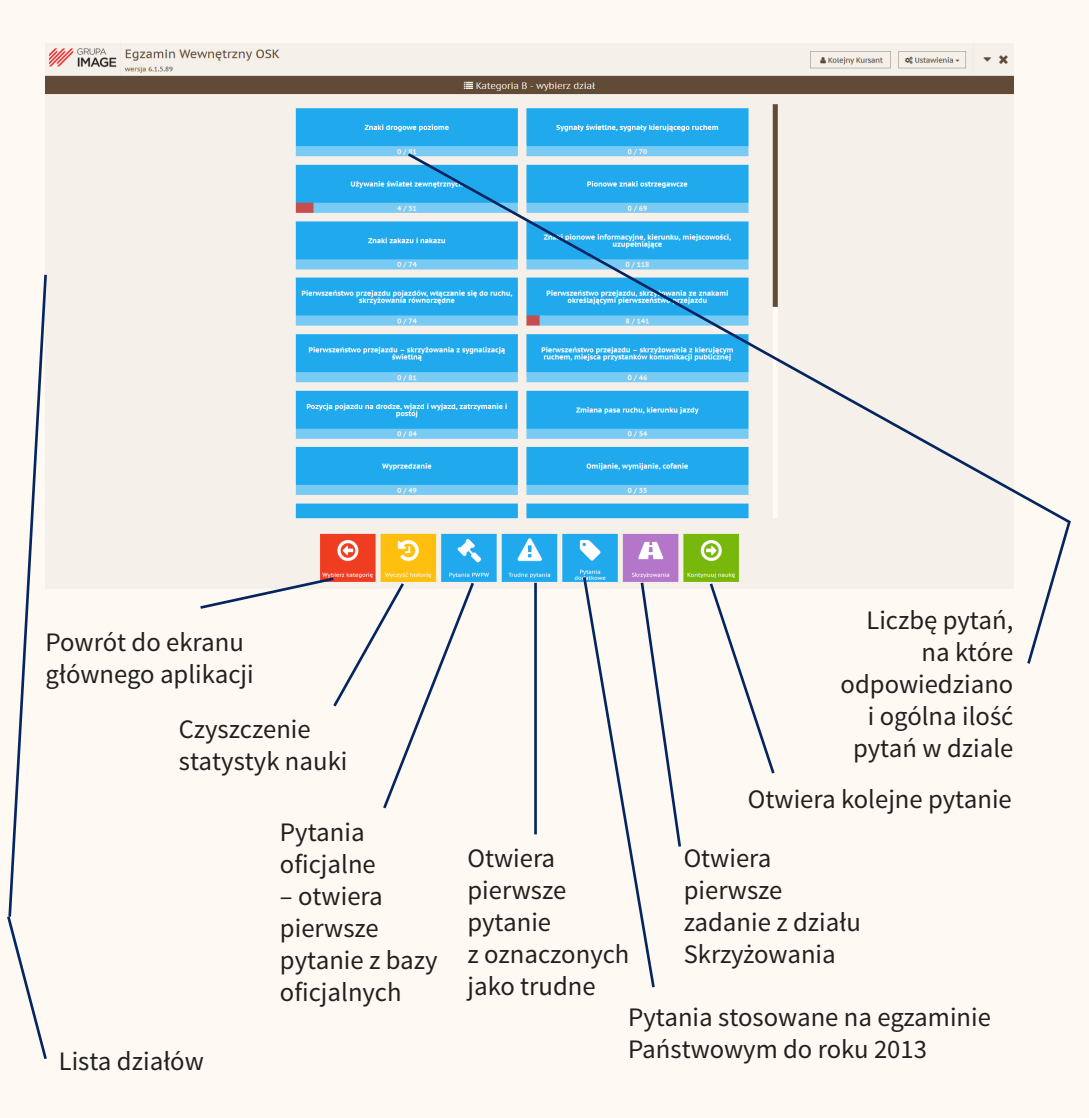

## Ekran pytania

Należy kliknąć w nazwę działu – Nauka lub Egzamin i podać PESEL oraz hasło.

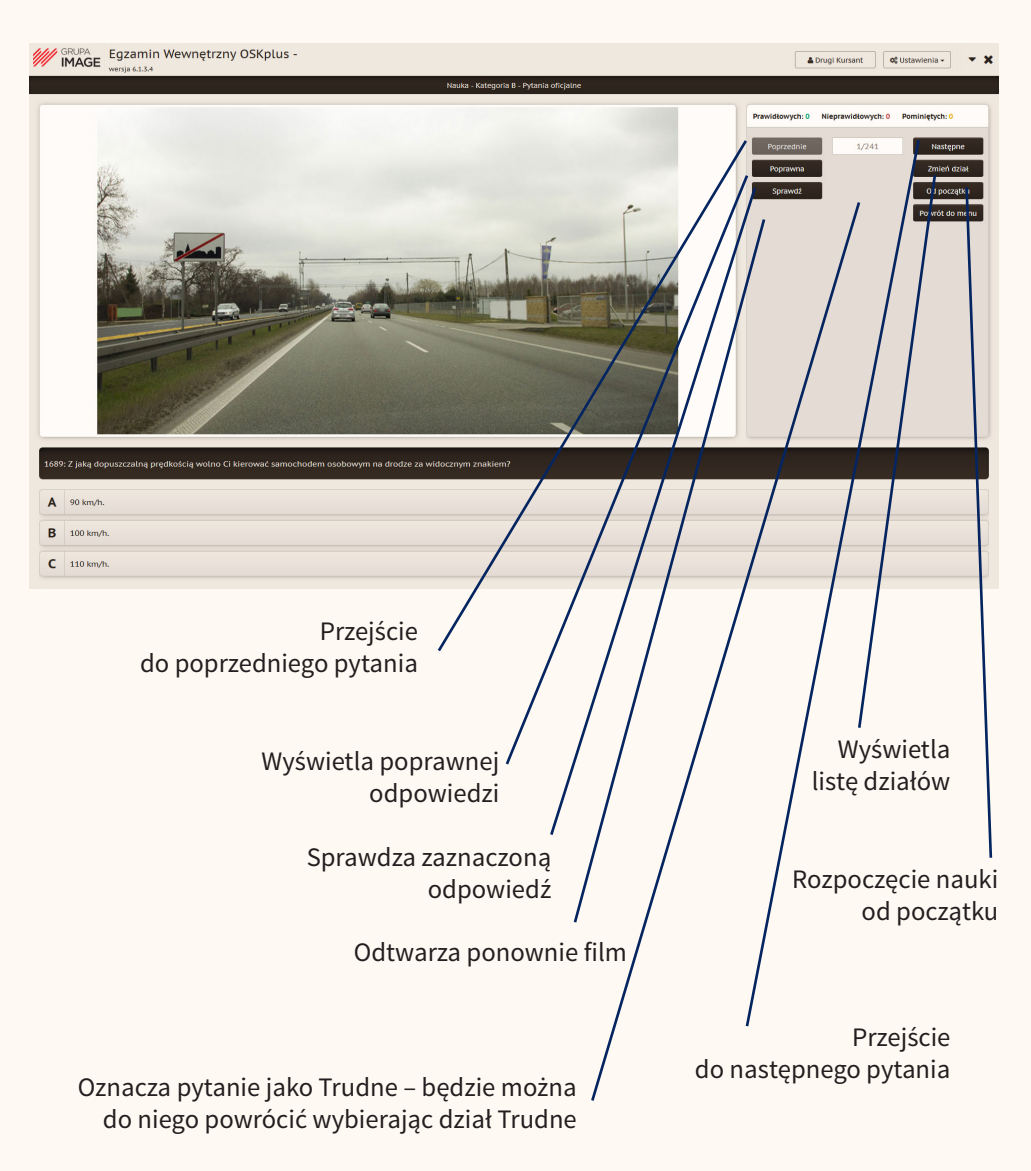

## Ekran Pytania – Skrzyżowania

Okno nauki – wyświetlania pytania dotyczące pierwszeństwa przejazdu.

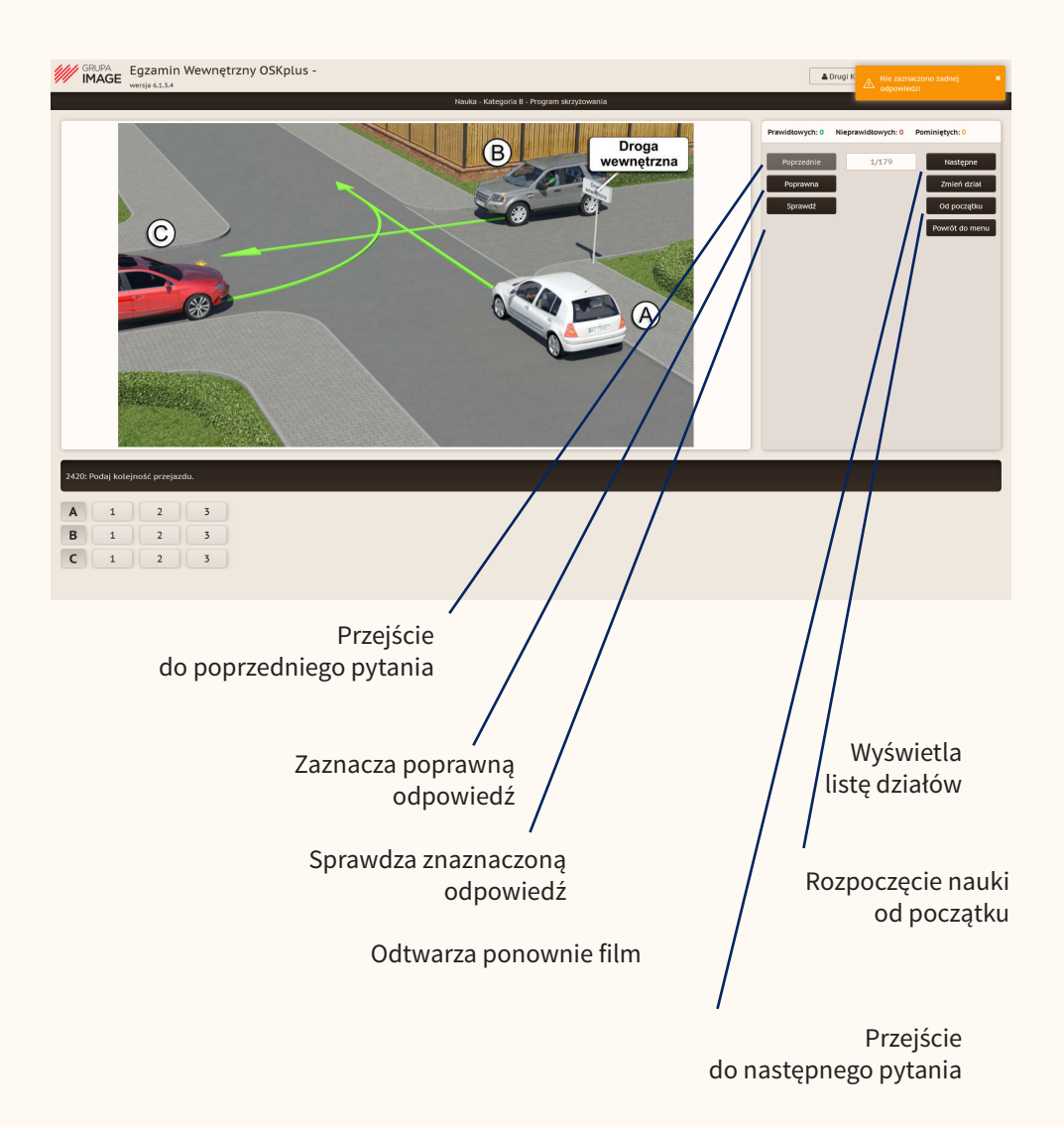

## Uruchomienie egzaminu (system z logowaniem)

Po wyborze Egzaminu, pojawia się okno logowania do systemu.

| Egzamin Wewnętrzny OSKplus -<br>wersja 6.1.3.3 |                                                                                                    | <b>0</b> ¢ Ustawienia ▼ | - x |
|------------------------------------------------|----------------------------------------------------------------------------------------------------|-------------------------|-----|
|                                                | Zaloguj się         Jeśli loguiesz się po raz pierwszy, jako haako podaj swój numer PESL.         PESEL         Hasto |                         |     |
|                                                |                                                                                                    |                         |     |

Następnie należy wybrać kategorię i rozpocząć egzamin.

| Egzamin Wewnętrzny OSK<br>wersja 6.1.5.89 |                                                                                       |                                                                                                    | 🛎 Kolejny Kursant | 0; Ustawienia - | - x |
|-------------------------------------------|---------------------------------------------------------------------------------------|----------------------------------------------------------------------------------------------------|-------------------|-----------------|-----|
|                                           | i≣ Kategoria                                                                          | B - wybierz dział                                                                                         |                   |                 |     |
|                                           | Znaki drogowe poziome<br>0 / 81                                                       | Sygnaty świetine, sygnaty kierującego ruchem<br>0 / 70                                                    |                   |                 |     |
|                                           | Używanie świateł zewnętrznych                                                         | Pionowe znaki ostrzegawcze                                                                                |                   |                 |     |
|                                           | 4/31                                                                                  | 0 / 69                                                                                                    | 1                 |                 |     |
|                                           | Znaki zakazu i nakazu                                                                 | Znaki pionowe informacyjne, kierunku, miejscowości,<br>uzupetniające                                      |                   |                 |     |
|                                           | 0/74                                                                                  | 0/118                                                                                                    | 1                 |                 |     |
|                                           | Pierwszeństwo przejazdu pojazdów, włączanie się do ruchu,<br>skrzyżowania równorzędne | Pierwszeństwo przejazdu, skrzyżowania ze znakami<br>określającymi pierwszeństwo przejazdu                 |                   |                 |     |
|                                           | 0 / 74                                                                                | 8/141                                                                                                    |                   |                 |     |
|                                           | Pierwszeństwo przejazdu – skrzyżowania z sygnalizacją<br>świetlną                     | Pierwszeństwo przejazdu – skrzyżowania z kierującym<br>ruchem, miejsca przystanków komunikacji publicznej |                   |                 |     |
|                                           | 0/81                                                                                  | 0 / 46                                                                                                    |                   |                 |     |
|                                           | Pozycja pojazdu na drodze, wjazd i wyjazd, zatrzymanie i<br>postój                    | Zmiana pasa ruchu, kierunku jazdy                                                                         |                   |                 |     |
|                                           | 0 / 84                                                                                | 0/54                                                                                                    |                   |                 |     |
|                                           | Wyprzedzanie                                                                          | Omijanie, wymijanie, cofanie                                                                              |                   |                 |     |
|                                           | 0 / 49                                                                                | 0/55                                                                                                    |                   |                 |     |
|                                           |                                                                                       |                                                                                                    |                   |                 |     |
|                                           | Wyterz kategory Wyterz Katerije                                                       | A Prima Station Station                                                                                   |                   |                 |     |

### Uruchomienie egzaminu (system bez logowania)

Po wyborze Egzaminu, pojawia się okno wyboru kategorii.

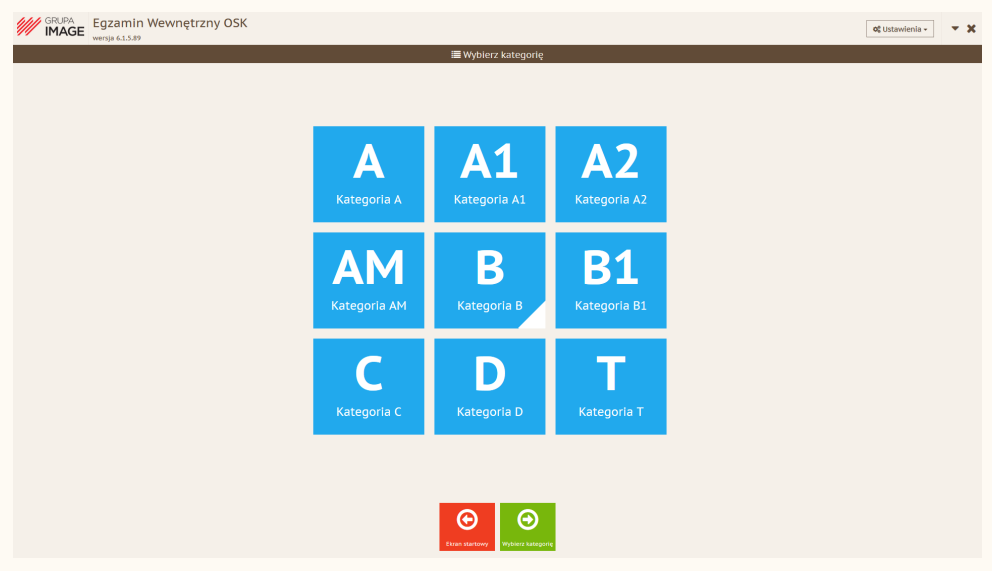

Po wyborze można wprowadzić dane...

| Faramia                 |               |     |
|-------------------------|---------------|-----|
| Podaj swoje dane        |               | ×   |
|                         |               |     |
| PESEL                   |               |     |
| Imię                    |               |     |
| Nazwisko                |               |     |
| Numer Profilu Kandydata |               |     |
|                         |               |     |
|                         | Pomiň Kontyni | Juj |
|                         |               | _   |

Uwaga! Wprowadzenie danych nie jest obowiązkowe, ale ułatwia odnalezienie pozytywnego wyniku egzaminu.

## Ekran Egzamin (standardowy)

Główne okno widoczne po wybraniu działu Egzamin, zalogowaniu się i rozpoczeciu egzaminu.

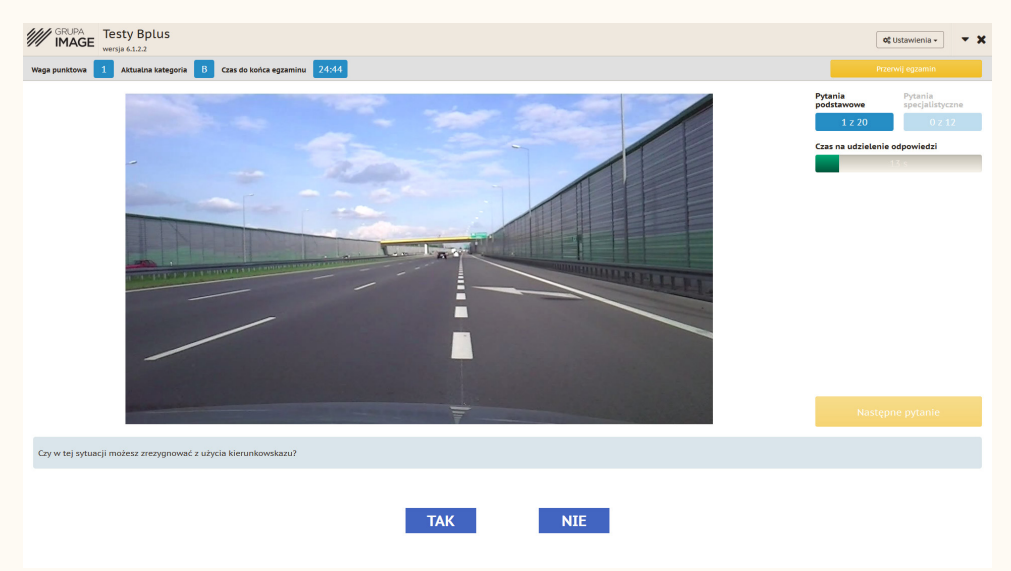

Po przerwaniu lub zakończeniu egzaminu wyświetlane jest okno podsumowania

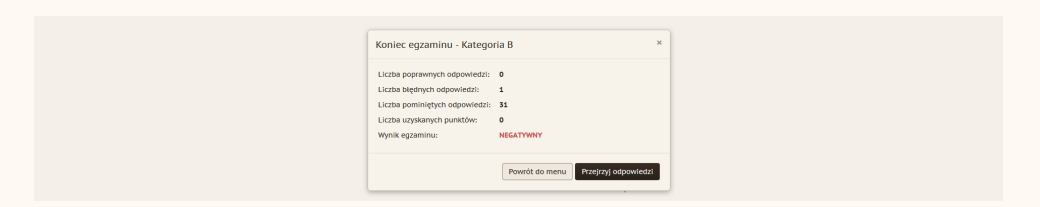

## Ekran Egzamin (standardowy)

Główne okno widoczne po wybraniu działu Egzamin, zalogowaniu się i rozpoczeciu egzaminu.

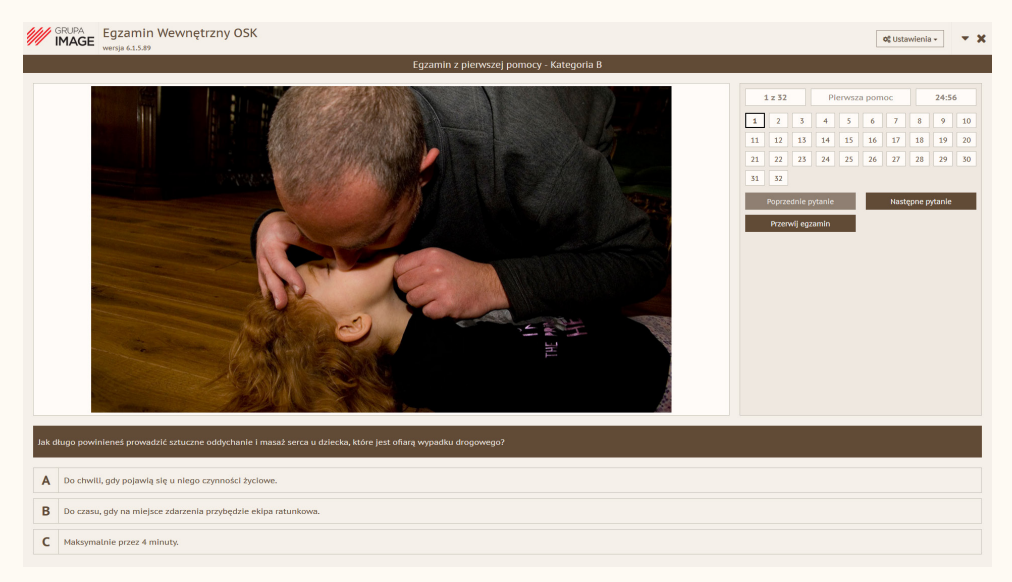

Po przerwaniu lub zakończeniu egzaminu wyświetlane jest okno podsumowania

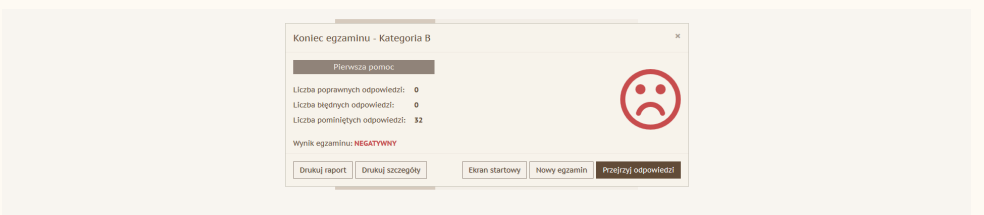

### Skróty klawiaturowe

#### Skróty klawiaturowe × F1 Pomoc F9 Oznacza pytanie jako trudne / normalne F10 Zamyka program F11 Włącza / wyłącza tryb prezentacji Zgłoś błąd w pytaniu F12 ÷ Poprzednie pytanie т Tak Nie ÷ Następne pytanie Ν Home Poprzedni ekran Α Odpowiedź A Zatwierdź / następny ekran Enter в Odpowiedź B C Odpowiedź C Zamknij

## Aktualizacja programu

Program sprawdza czy dostępna jest nowa wersja po każdym uruchomieniu. Kod umożliwiający zarejestrowanie programu umożliwia też jego aktualizację przez okres 12 miesięcy.

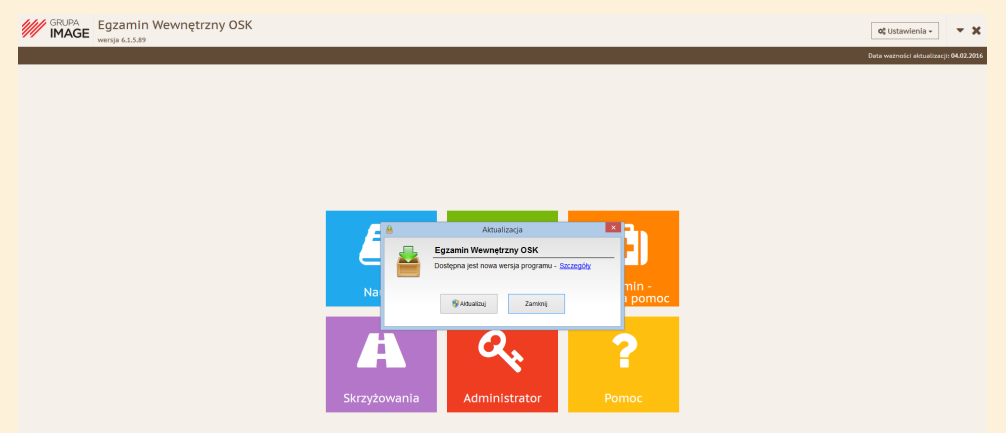

Aby zaktualizowac program należy wybrać Aktualizuj program. W kolejnym oknie wyrazić zgodę na zamknięcie aplikacji.

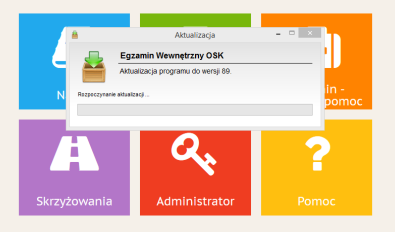

Czas pobierania aktualizacji jest uzależniony od jej wielkości, prędkości łącza internetowego oraz obłożenia serwerów... może on trwać kilkanaście minut. Po jej prawidłowym ukończeniu wyświetlony zostanie odpowiedni komunikat.

> Kody na aktualizacje na kolejne okresy można nabyć na stronie www.grupaimage.pl

### Zapraszamy do polubienia naszych profili

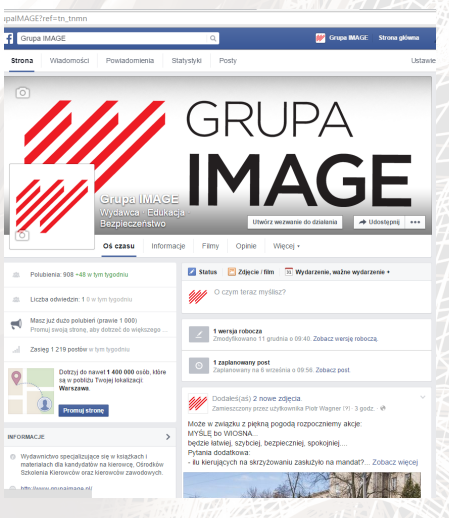

### http://www.facebook.com/WydawnictwoGrupaIMAGE

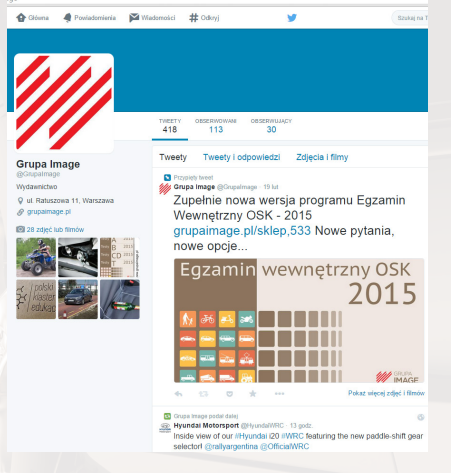

### http://twitter.com/GrupaImage

# na portalach społecznościowych

Wszelkie prawa zastrzeżone © Copyright by Grupa IMAGE sp. z o.o.